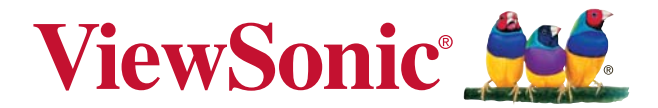

PX706HD DLP プロジェクター ユーザーガイド

型番:VS17266

規格

### VCCI (電波障害自主規制)

この装置は、クラスB情報技術装置です。この装置は家庭で使用することを目的としていますが、この装置がラジオやテレビジョン受信機に近接して使用されると、 受信障害を引き起こすことがあります。取扱説明書に従って正しい取り扱いをして ください。

ただし、下記のことが守られず使用した場合は、保証いたしかねますのでご注意く ださい。

■モニター内部およびケーブルの改造はしないこと。

■電源コードは付属のものを使用すること。

### RoHS2 準拠の通知

本製品は、電気および電子機器 (RoHS2 指令) に含まれる危険物質の使用の制限に 関して、欧州議会および欧州委員会の指令 2011/65/EU に準拠して設計・製造さ れ、次に示すように欧州技術適合委員会 (TAC) が発行した最大濃度値を遵守してい ると見なされています。

| 物質                    | 提示された最大濃度値 | 実際の濃度   |
|-----------------------|------------|---------|
| 鉛 (Pb)                | 0.1%       | < 0.1%  |
| 水銀 (Hg)               | 0.1%       | < 0.1%  |
| カドミウム (Cd)            | 0.01%      | < 0.01% |
| 「六価クロム (Cr⁰⁺)         | 0.1%       | < 0.1%  |
| 多臭素化ビフェニル (PBB)       | 0.1%       | < 0.1%  |
| ポリ臭素化ジフェニルエーテル (PBDE) | 0.1%       | < 0.1%  |

上に示した製品の成分の一部は、次に示すように RoHS2 指令の付録 Ⅲ で免除され ています。

免除された成分の例を、次に挙げます。

- 1. 以下を超えない、特殊目的用の冷極蛍光灯と外部電極蛍光灯の水銀(CCFLと EEFL) (ランプごと):
  - (1) 短距離(≦500 mm): 最大3.5 mg (ランプごと)。
  - (2) 中距離(>500 mmと≦1,500 mm): 最大5 mg (ランプごと)。
  - (3) 長距離(>1,500 mm): 最大13 mg (ランプごと)。
- 2. 陰極線管のガラスの鉛。
- 3. 重量で0.2%を超えない蛍光灯のガラスの鉛。
- 4. 最大0.4%の鉛(重量)を含むアルミの合金化元素としての鉛。
- 5. 最大4%の鉛(重量)を含む銅合金。
- 6. 高い融点タイプのはんだの鉛(つまり、重量で85%以上の鉛を含む鉛ベースの合金)
- ピエゾエレクトロニクスデバイスなどのコンデンサ内、またはガラスまたはセ ラミックマトリクス複合体で、ガラスまたは誘電セラミック以外のセラミック に、鉛を含む電気および電子コンポーネント。

# 著作権情報

Copy right 2018 by ViewSonic Corporation. All right reserved.

Macintosh 及び Power Macintosh はアップル社の登録商標です。

Microsoft、Windows 及び Windows ロゴは米国及び他諸国のマイクロソフト社の登録商標です。

ViewSonic 及び3羽の鳥のロゴは ViewSonic 社の登録商標です。

VESA は Video Electronics Standards Association の登録商標です。

DPMSおよびDDCはVESAの登録商標です。

PS/2、VGAおよびXGAは、International Business Machines Corporationの登録商標です。

免責事項:ViewSonic社は、記載事項に含まれる技術上または編集上の誤りや省略 に関する責任は負いません。また、内容の実行や製品の使用から来る付随的、派生 的な損害に関する責任は一切負いかねます。

継続的な製品改善のために、ViewSonic社は断りなく製品仕様を変更する権利を留保します。この文書の情報は無断で変更される場合があります。

ViewSonic社による事前の書面による承諾がない限り、いずれの目的でもこの文書をコピー、複製、転送することはできません。

| 安全にお使いいただくた          | CEC 機能の使い方 30                           |
|----------------------|-----------------------------------------|
| めに                   | 3D 機能の使用方法 31                           |
|                      | スタンバイモードでプロジェクター                        |
| はじめに4                | を使う 32                                  |
| プロジェクターの特長4          | サウンドの調整32                               |
| パッケージ内容5             | プロジェクターをシャットダウンす                        |
| 制御装置および機能6           |                                         |
| プロジェクターの配置 11        | メニューの操作34                               |
|                      | メンテナンス 44                               |
| 設置場所の選択11            | プロジェクターのお手入れ 44                         |
| 投写サイズ12              | <b>ランプ情報</b> 45                         |
| 接続14                 | トラブルシューティング                             |
| コンピュータの接続15          | FJJNJI-J1 JJ<br>51                      |
| ビデオ機器の接続15           | ••••••••••••••••••••••••••••••••••••••• |
| プロジェクターからサウンドを再生     | 仕様52                                    |
| する16                 | 外形寸法52                                  |
| 操作17                 | 天井取り付け 52                               |
| <b>プロジェクターの起動</b> 17 | IR 制御表 53                               |
| メニューの使用方法18          | RS232 コマンド表 54                          |
| パスワード機能を使用する19       | タイミングチャート63                             |
| 入力信号の切り替え21          | プロジェクターの仕様67                            |
| 投写画像の調整22            | 著作権情報 68                                |
| 詳細の拡大と検索23           |                                         |
| 縦横比の選択23             |                                         |
| 画像の最適化25             |                                         |
| プレゼンテーションタイマーの       |                                         |
| 設定                   |                                         |
| 画像を隠す                |                                         |
| コントロールキーをロックする30     |                                         |
| 高地での操作30             |                                         |

## 安全にお使いいただくために

お使いのプロジェクターは、最新の安全規格に適合するように設計され、テスト されています。本装置を安全にご使用いただくために、このガイドおよび装置の マークに記載されている指示に従ってください。

### 安全にお使いいただくために

- 1. **プロジェクターを操作する前に、この取扱説明書をお読みください。**またい つでも参照できるように、手の届く場所に保管しておいてください。
- 動作中は、プロジェクターのレンズを覗き込まないでください。強い光線なので、視力障害を引き起こす恐れがあります。
- 点検修理については、カスタマーサポートセンターにお問い合わせください。
- プロジェクターのランプをオンにするときは、必ずレンズシャッターを開く か、レンズキャップを取り外してください。
- 5. 国によっては、電源電圧が不安定な場合もあります。プロジェクターは、電源がAC100 ~ 240Vの電圧範囲のときに安全に作動するように設計されていますが、停電や±10Vのサージが発生すると故障する可能性があります。電源の電圧が変動したり、電源供給が中断したりする地域では、電源安定器、サージプロテクタ、または無停電電源装置(UPS)にプロジェクターを接続することをお薦めします。
- プロジェクターが作動しているときに投写レンズを物体で塞ぐと、それが過 熱して変形したり、火災の原因となったりします。一時的にランプをオフに するには、プロジェクターかリモコンの BLANK ボタンを押してください。
- ランプは、動作中に非常に高温になります。ランプ部を取り外して交換する 場合は、プロジェクターの電源を切ってから45分間ほど放置して、プロ ジェクターを常温に戻してください。
- ランプは設定された寿命より長く使用しないでください。ごくまれですが、 寿命より長く使用すると、ランプが破裂することがあります。
- 9. ランプや電子部品の交換は、必ずプロジェクターの電源プラグを抜いてから 行ってください。
- 10. 本製品は安定した場所に設置してください。本製品が落下して、破損する恐 れがあります。
- 11. 本装置のキャビネットは開けないでください。内部には危険な電圧が流れており、触れると死に至る場合もあります。
  - 修理はカスタマーサポートセンターにお問い合わせください。
- 12. 次の場所に装置を置かないでください。
  - 通気が不十分な場所または密閉されている場所。壁との間隔を 50 cm 以上空 けて、プロジェクターの周辺の風通しをよくしてください。
  - 窓を締め切った車内など、非常に高温になる場所。
  - 非常に湿度が高い場所、ほこりの多い場所、タパコの煙にさらされる場所。 このような場所に置くと、光学部品が汚れ、プロジェクターの寿命が短くなり、画像が暗くなります。
  - 火災報知器に近い場所。
  - 周辺温度が 40°C/104°F を超える場所。
  - 高度が 3000 メートル(10000 フィート)を超える場所。

- 通気孔をふさがないでください。通気孔がふさがれると、プロジェクターの 内部が過熱し、火災が発生することがあります。
  - 本製品をブランケットなどの寝具類、または他の柔らかい物の上に置かない でください。
  - 本製品の上に布などをかぶせないでください。
  - プロジェクターの近くに可燃物を置かないでください。
- 14. 使用時は必ず装置を水平な平面上に置いてください。
  - 左右の傾きが 10 度、または前後の傾きが 15 度を超える状態で使用しないで ください。完全に水平になっていない状態でプロジェクターを使用すると、 ランプが故障したり破損したりすることがあります。
- 装置を縦向きにしないでください。縦向きにするとプロジェクターが倒れ、 けがをしたり、プロジェクターが破損したりする恐れがあります。
- 16. 装置の上に乗ったり、物を置いたりしないでください。装置が物理的に破損 するだけでなく、事故やけがの原因になります。
- 17. プロジェクターの上または近くに液体を置かないでください。プロジェク ター内部に液体がこぼれると故障の原因になります。プロジェクターが濡れ てしまった場合は、コンセントからプラグを抜いて、カスタマーサポートセ ンターに補修を依頼してください。
- 18. 本製品を天井に取り付けて、画像を反転投写することができます。
- 天井に取り付ける場合は、専用の天井取り付けキットを使用し、しっかりと固定してください。
- プロジェクターが作動しているときには、通気孔から熱風と臭気を感じる場合があります。これは正常な状態であり、製品の欠陥によるものではありません。
- 20. 搬送や取り付け時にセキュリティバーを使用しないでください。市販の盗難
   防止用ケーブルをお使いください。
- 21. 作動中のランプを見つめないでください。視覚 障害を起こす可能性があります。

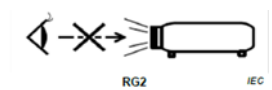

(!)注意

- この装置は接地されていなければなりません。
- 本体を取り付ける際は、プラグが外してあるデバイスを固定配線に接続するか、または本体の 近くにあり容易に手の届く場所にあるコンセントに接続してください。本体操作時にエラーが 発生した場合は、コンセントから抜いたデバイスを操作して電源をオフにするか、電源プラグ をコンセントから抜いてください。

### プロジェクター天井取り付けにおけるご注意

本プロジェクターを安心してお使いいただくために、ここに記載する注意をよく お読みになり指示にしたがってください。

プロジェクターを天井に取り付ける場合は、適合する天井取り付けキットをお使いになり、しっかりと確実に設置してください。

適合しない天井取り付けキットをお使いになると、ゲージやネジの長さが正確で ないためプロジェクターが正しく固定されず落下してしまう恐れがあります。

セキュリティ ケーブルをお求めになり、プロジェクターの盗難防止用ロックス ロットと天井取り付けブラケットのベースをセキュリティケーブルでしっかりと 繋いでおくことをお薦めします。このようにしておくと、万一天井取り付けブラ ケットが緩んでしまった場合にも、プロジェクターを補助的に支えることができ ます。

## プロジェクターの特長

このプロジェクターは高性能な光学エンジン投写技術とユーザーフレンドリーな 設計を統合しており、高い信頼性と使いやすさを実現しています。

- ご 購入された製品によっては、ご使用いただけない機能があります。実際の性能は、 モデルの性能により異なります。
  - USB Type-C は、手軽に表示したり、1 個のコネクタからスマート機器や PC に 高速で充電したりするのに便利です。
  - 短焦点レンズ設計となっており、1.5 m離れた位置からのみ 100" スクリーンに 投写することができます。
  - 省電力モードは、一定時間入力信号が検出されなければ、ランプの電力消費量 を最大で 70% も低減します。
  - プレゼンテーション時間を管理するためのプレゼンテーションタイマー
  - 3D ディスプレイに対応
  - カラーマネージメントにより色を自在に調整
  - 省電力モードがオンのとき、電力消費量が 0.5 W 以下
  - あらかじめ定義された数種類の色から壁面の色を選択できる壁の色補正
  - 直ちに信号検出ができるクイック自動検索機能
  - 投写目的に応じて調整可能なカラーモード
  - 最善の画質で表示するワンキー自動調整機能(アナログ信号のみ)
  - 画像の歪みを補正するデジタルキーストーン補正
  - データ / ビデオ表示を調整可能なカラー管理コントロール
  - 10.7 億色を表示可能
  - 言語を選択できるオンスクリーンディスプレイ (OSD) メニュー
  - 消費電力を節約する標準 / 省電力モードの切り替えが可能
  - コンポーネント HDTV との互換性 (YPbPr)
  - HDMI CEC (Consumer Electronics Control) 機能は、プロジェクターとプロジェク ターの HDMI 入力に接続された CEC 互換の DVD プレーヤー機器との間で電源 のオン / オフを同期します。
- (ご) 投写表示の明るさは、周辺光の状態および選択した入力信号のコントラスト / 輝度設定によって変わります。また投写距離の影響を直接受けます。
- (ご) ランプの明るさは時間の経過に伴い暗くなります。また明るさはランプ製造元の仕様によって異なります。

パッケージ内容

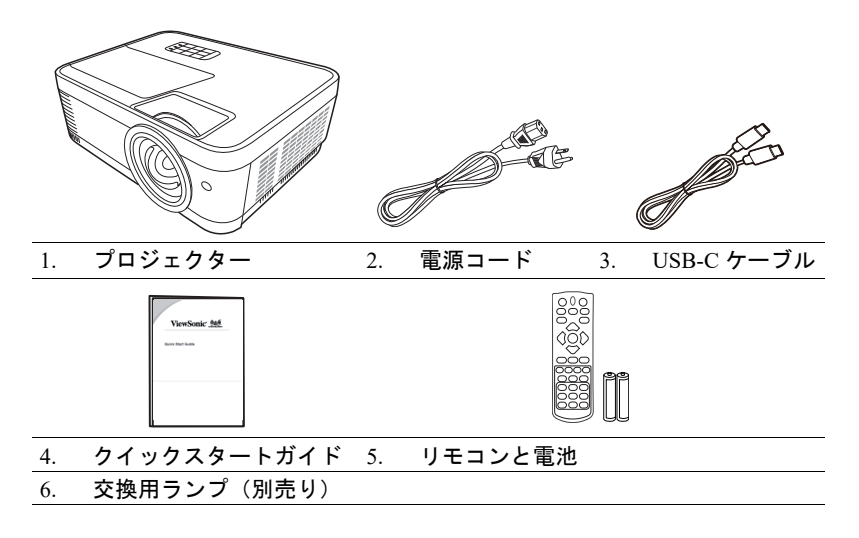

## 制御装置および機能

## プロジェクター

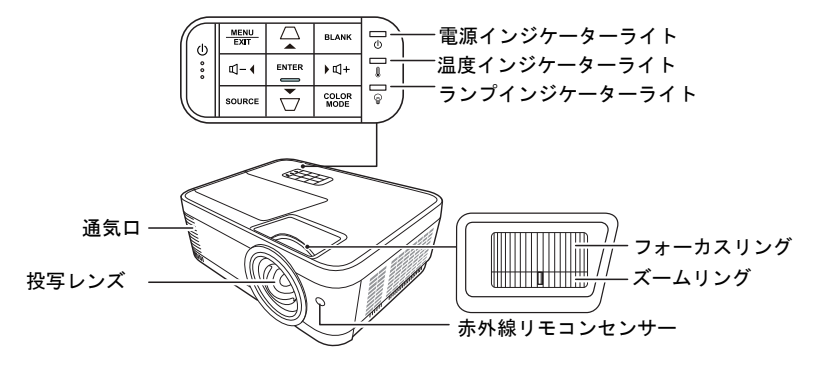

- ・ ①電源
   スタンバイモードと電源オンの状態を
   切り替えます。
- □ / □ (台形補正キー)
   投写角度によって生じる画像の歪みを 手動で修正します。
- <4 左 / ▶ 右 / ▲ 上 / ▼ 下</p>
   オンスクリーン ディスプレイ (OSD) メ
   ニューが有効なとき、メニューアイテムを選択し、調整を行うことができます。
- Menu/Exit オンスクリーンディスプレイ (OSD) メニューをオンにします。 前の OSD メニューに戻ったり、終了 してメニュー設定を保存します。

- Source 接続端子の選択バーを表示します。
- Blank スクリーンの画像を非表示にします。
  - Enter OSD メニューが有効なとき、選択し た OSD メニューアイテムを有効にし ます。
  - Color Mode 有効な画像設定モードを選択します。
- 띤+ **(音量** +) 音量を上げます。
- ਧ**⁻ (音量 -)** 音量を下げます。

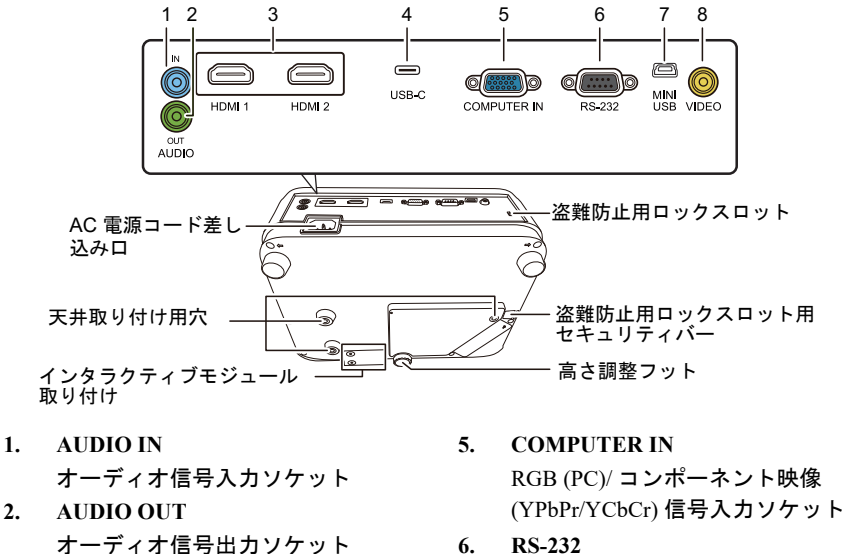

3. HDMI HDMI ポート

2.

USB-C 4. USB-Cポート

- **RS-232**
- RS-232 制御ポート
- 7. Mini USB (保守用) Mini USB ポート
- 8. VIDEO ビデオ入力ソケット

### リモコン

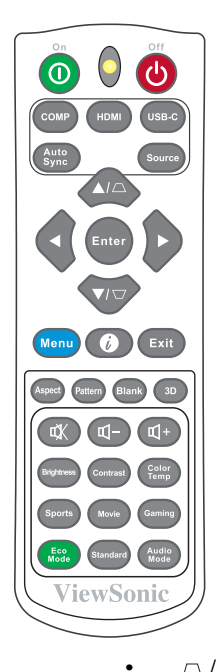

•

- ①On/②Off スタンバイモードと電源オンの状 態を切り替えます。
- COMP
   COMPUTER IN ポートから表示す るソースを選択します。
- HDMI HDMI または HDMI 2 ポートから 表示するソースを選択します。
- ・ USB-C USB-C ポートから表示するソース を選択します。
- Auto Sync
   表示画像に最適なタイミングを自 動的に決定します。
- Source
   入力ソース選択バーを表示します。

- □ / □ **(台形補正キー)** 投写角度によって生じる画像の歪 みを手動で修正します。
- Enter 選択したオン スクリーン ディス プレイ (OSD) メニューのアイテム を実行します。
- < < <p>< < <p>★ < <p>< < <p>< < <p>< < <p>< < <p>< < <p>< < <p>< < <p>< < <p>< < <p>< < <p>< < <p>< < <p>< < <p>< < <p>< < <p>< <p>< <p><
  - Menu オン スクリーン ディスプレイ (OSD) メニューをオンにします。
- ⑦ (情報)
   情報メニューを表示します。
  - Exit メニュー設定を保存して終了しま す。

٠

- Aspect 縦横比選択バーを表示します。
- Pattern 埋め込みテストパターンを表示しま す。
- Blank
   スクリーンの画像を非表示にします。
- 3D
   3D 設定メニューを表示します。
- ①+ (音量 +)

   音量を上げます。
- ・ 
   べ(ミュート)
   プロジェクターの音声をオン/オフに
   ・
   切り替えます。
- Brightness 輝度調整バーを表示します。

### リモコンの有効範囲

赤外線 (IR) リモコンセンサーの位置については、 図をご覧ください。リモコンはプロジェクターの IR リモコン センサーに対して垂直に 30 度以内の 角度に持たなければ、正しく作動しません。リモ コンとセンサーの距離は、8 メートル (~26 フィート) 以内でなければなりません。

リモコンとプロジェクターの IR センサーの間に 障害物があると、赤外線光線が届かない場合があ ります。

### リモコンの電池の交換

- バッテリーカバーを開くには、リモコンを裏返してカバーのグリップを押し、図に示す方向にスライドさせてください。
- 挿入されている電池を外し(必要な場合)、AAA(単4)電池2個を極性に 注意しながら挿入してください。プラス極(+)はプラスに、マイナス極(-)は マイナスの方向に挿入してください。

- Contrast コントラスト調整バーを表示します。
- Color Temp
   色温度メニューを表示します。
- Sports **スポーツ**モードを選択します。
- Movie **ムービー**モードを選択します。
- Gaming **ゲーム**モードを選択します。
- Eco Mode
   ランプモード選択バーを表示します。
- Standard **標準**モードを選択します。
  - Audio Mode オーディオモードを選択します。

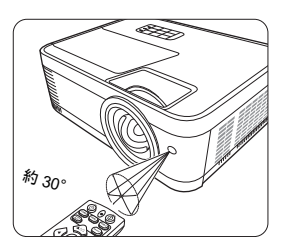

再びカバーを元に戻してください。カチッという音がしたらカバーが閉まったことを意味しています。

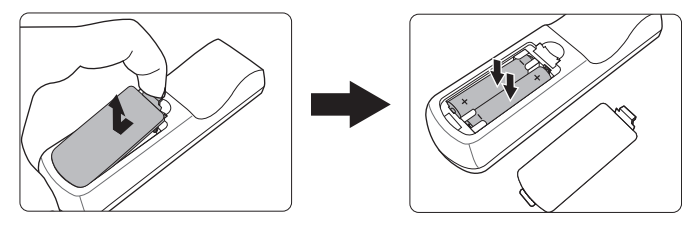

∕ 注意

- リモコンや電池は台所、浴室、サウナ、サンルーム、車内など高温多湿の場所に放置しないでください。
- 電池メーカーが推奨するものと同じか、または同種の電池以外は使用しないでください。
- また、使用済みの電池は各自治体の回収規則にしたがって廃棄してください。
- 電池を火の中に投げ込まないでください。爆発の危険性があります。
- 電池が完全に消耗してしまったり、またはリモコンを長期間使用しないときには、漏電により リモコンのコントロール部分が破損しないように電池は外しておいてください。

## プロジェクターの配置

### 設置場所の選択

部屋のレイアウトやお好みで、どの設定で設置するか決めてください。設置する 際は、スクリーンのサイズや位置、電源コンセントがある場所、プロジェクター とその他の装置の距離や位置などを考慮してください。

本機は次の設置状態で使うことができます。

#### 1. フロント投映

プロジェクターをスクリーンの正面に床面近 くに設置します。これが最も一般的な設定で す。

プロジェクターの電源を入れた後で、Menu ボ タンを押し、◀/ ▶ でシステムを選択し、▲/ ▼でプロジェクタの投写位置を選択し、フロ ント投映を設定します。

#### 2. 天吊正面

プロジェクターを上下逆さにスクリーン正面 の天井に取り付けます。

この方法で設置する場合は、プロジェクター 天井取り付けキットをご購入ください。

プロジェクターの電源を入れた後で、Menu ボ タンを押し、◀/ ▶ でシステムを選択し、▲/ ▼で**プロジェクタの投写位置**を選択し、**天吊** 正面を設定します。

#### 3. 天吊背面

プロジェクターを上下逆さにスクリーン背面 の天井に取り付けます。

背面投写スクリーンとプロジェクター天井取 り付けキットが必要です。

プロジェクターの電源を入れた後で、Menu ボ タンを押し、◀/ ▶ でシステムを選択し、▲/ ▼で**プロジェクタの投写位置**を選択し、**天吊** 背面を設定します。

4. リア投映

プロジェクターをスクリーン背面、床面近く に設置します。

専用の背面投写スクリーンが必要です。

プロジェクターの電源を入れた後で、Menu ボ タンを押し、◀/ ▶ でシステムを選択し、▲/ ▼で**プロジェクタの投写位置**を選択し、**リア** 投映を設定します。

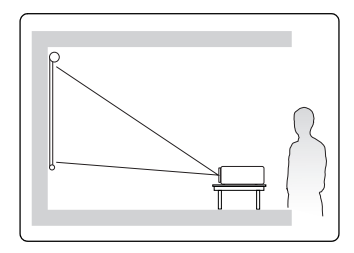

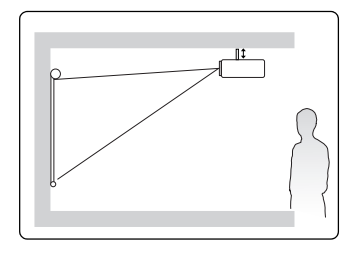

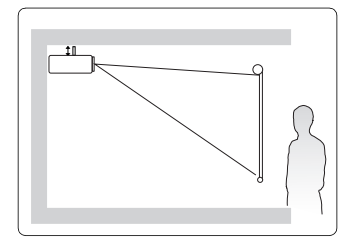

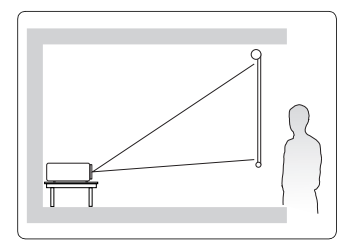

## 投写サイズ

(□) 以下に説明する「画面」とは、スクリーン表面とサポート構造から構成される投写画面のことです。
(□) 本プロジェクターのネイティブ解像度については、66 ページの「プロジェクターの仕様」を参照してください。

16:9スクリーンの 16:9 画像

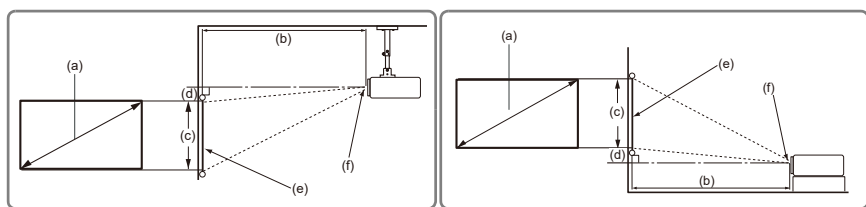

4:3 スクリーンの 16:9 画像

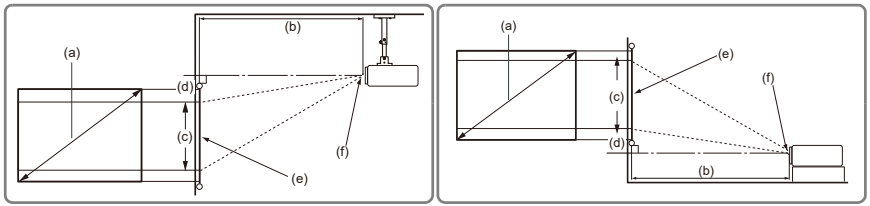

(e): スクリーン (f): レンズ中央

|              |          | 16:9 スクリーンの 16:9 画像 |       |     |      |       |           |     |            |     |    |  |
|--------------|----------|---------------------|-------|-----|------|-------|-----------|-----|------------|-----|----|--|
| (a) スク<br>サイ | リーン<br>ズ |                     | (b) 投 | 写距離 | 5距離  |       | (c) 画像の喜さ |     | (d) 縦オフセット |     |    |  |
|              |          | 最                   | 小     | 最   | 大    | (0)回家 |           | 最   | 小          | 最大  |    |  |
| インチ          | mm       | インチ                 | mm    | インチ | mm   | インチ   | mm        | インチ | mm         | インチ | mm |  |
| 60           | 1524     | 36                  | 909   | 43  | 1091 | 29    | 747       | 0.7 | 18.7       | 0.7 | 19 |  |
| 70           | 1778     | 42                  | 1061  | 50  | 1273 | 34    | 872       | 0.9 | 21.8       | 0.9 | 22 |  |
| 80           | 2032     | 48                  | 1213  | 57  | 1455 | 39    | 996       | 1.0 | 24.9       | 1.0 | 25 |  |
| 90           | 2286     | 54                  | 1364  | 64  | 1637 | 44    | 1121      | 1.1 | 28.0       | 1.1 | 28 |  |
| 100          | 2540     | 60                  | 1516  | 72  | 1819 | 49    | 1245      | 1.2 | 31.1       | 1.2 | 31 |  |
| 110          | 2794     | 66                  | 1667  | 79  | 2001 | 54    | 1370      | 1.3 | 34.2       | 1.3 | 34 |  |
| 120          | 3048     | 72                  | 1819  | 86  | 2183 | 59    | 1494      | 1.5 | 37.4       | 1.5 | 37 |  |
| 130          | 3302     | 78                  | 1971  | 93  | 2365 | 64    | 1619      | 1.6 | 40.5       | 1.6 | 40 |  |
| 140          | 3556     | 84                  | 2122  | 100 | 2547 | 69    | 1743      | 1.7 | 43.6       | 1.7 | 44 |  |
| 150          | 3810     | 90                  | 2274  | 107 | 2728 | 74    | 1868      | 1.8 | 46.7       | 1.8 | 47 |  |
| 160          | 4064     | 95                  | 2425  | 115 | 2910 | 78    | 1992      | 2.0 | 49.8       | 2.0 | 50 |  |
| 170          | 4318     | 101                 | 2577  | 122 | 3092 | 83    | 2117      | 2.1 | 52.9       | 2.1 | 53 |  |
| 180          | 4572     | 107                 | 2728  | 129 | 3274 | 88    | 2241      | 2.2 | 56.0       | 2.2 | 56 |  |

| () = =           | 4:3 スクリーンの 16:9 画像 |     |                   |     |      |        |      |            |    |     |    |
|------------------|--------------------|-----|-------------------|-----|------|--------|------|------------|----|-----|----|
| (a) スクリーン<br>サイズ |                    |     | (b) 投 <sup></sup> | 写距離 |      | (c) 画像 | の高さ  | (d) 縦オフセット |    |     |    |
|                  |                    | 最小  |                   | 最大  |      |        |      | 最小         |    | 最大  |    |
| インチ              | mm                 | インチ | mm                | インチ | mm   | インチ    | mm   | インチ        | mm | インチ | mm |
| 60               | 1524               | 33  | 835               | 39  | 1002 | 27     | 686  | 0.7        | 17 | 0.7 | 17 |
| 70               | 1778               | 38  | 974               | 46  | 1169 | 32     | 800  | 0.8        | 20 | 0.8 | 20 |
| 80               | 2032               | 44  | 1113              | 53  | 1336 | 36     | 914  | 0.9        | 23 | 0.9 | 23 |
| 90               | 2286               | 49  | 1252              | 59  | 1503 | 41     | 1029 | 1.0        | 26 | 1.0 | 26 |
| 100              | 2540               | 55  | 1391              | 66  | 1670 | 45     | 1143 | 1.1        | 29 | 1.1 | 29 |
| 110              | 2794               | 60  | 1530              | 72  | 1837 | 50     | 1257 | 1.2        | 31 | 1.2 | 31 |
| 120              | 3048               | 66  | 1670              | 79  | 2003 | 54     | 1372 | 1.4        | 34 | 1.4 | 34 |
| 130              | 3302               | 71  | 1809              | 85  | 2170 | 59     | 1486 | 1.5        | 37 | 1.5 | 37 |
| 140              | 3556               | 77  | 1948              | 92  | 2337 | 63     | 1600 | 1.6        | 40 | 1.6 | 40 |
| 150              | 3810               | 82  | 2087              | 99  | 2504 | 68     | 1715 | 1.7        | 43 | 1.7 | 43 |
| 160              | 4064               | 88  | 2226              | 105 | 2671 | 72     | 1829 | 1.8        | 46 | 1.8 | 46 |
| 170              | 4318               | 93  | 2365              | 112 | 2838 | 77     | 1943 | 1.9        | 49 | 1.9 | 49 |
| 180              | 4572               | 99  | 2504              | 118 | 3005 | 81     | 2057 | 2.0        | 51 | 2.0 | 51 |

① 光学部品の偏差のため、これらの数字には 3% の公差があります。プロジェクターを一定場所に固定する予定であれば、設置を行う前に実際にプロジェクターを使って投写サイズと距離を測っておかれるようお薦めします。このように準備しておくことによって、プロジェクターを最適な位置に固定することができます。

接続

信号ソースをプロジェクターに接続する際には、次の点を確認してください。

- 1. 接続を行う前にすべてのデバイスの電源をオフにします。
- 2. 各ソースに正しい信号ケーブルを使用します。
- 3. ケーブルがしっかり差し込まれていることを確認します。
- 下に示す接続図のケーブルは、本機に付属していません。(詳細は、5ページの「パッケージ内容」を参照してください。)ケーブルはお近くの電気店でお求めください。
- 下の接続図は参照用です。プロジェクターにある接続ジャックは、プロジェクターのモデル毎に異なります。
- (\_\_\_\_ 詳しい接続方法については、15-16 ページをご覧ください。

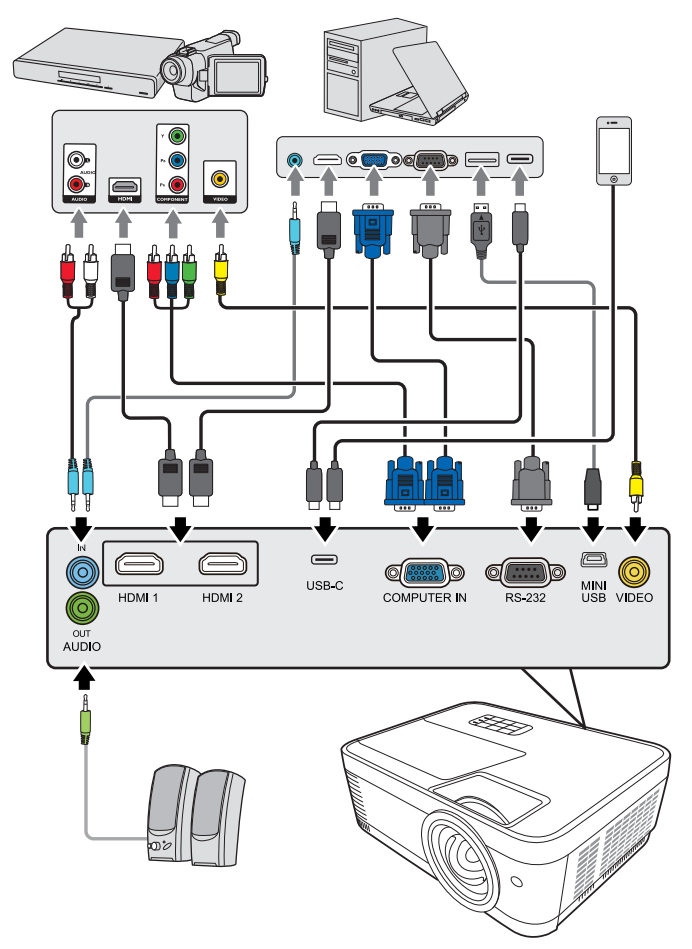

(□] USB-C はデータ、動画、音声を送信します。またデータを送信しながら給電もします。USB-IF 認証ケーブルをお使いになることをお薦めします。

## コンピュータの接続

- 1. VGA/HDMI/USB-C ケーブルをコンピュータに接続します。
- ケーブルのもう片端をプロジェクターの COMPUTER IN/HDMI 1/HDMI 2/ USB-C 信号入力ソケットに接続します。
- 多くのノートブックでは、プロジェクターを接続すると外付けビデオポートはオンになりません。 通常は「FN」+「F3」や CRT/LCD の組み合わせによって、外付けディスプレイをオン / オフにす ることができます。CRT/LCD 機能キーまたは、ノートブック上でモニター記号が示された機能 キーの場所を確認します。FN と記号が記された機能キーを同時に押します。コンピュータのキー の組み合わせについては、お持ちのコンピュータの説明書をお読みください。

### ビデオ機器の接続

プロジェクターは、次のいずれかの出カソケットを備えた各種ビデオに接続できます。

- HDMI
- ビデオ(コンポジット)

いずれかの方法でプロジェクターとビデオ入力源デバイスを接続してください。 ただし、方法によってビデオ品質が異なります。接続方法は、プロジェクターと ビデオ機器の両方に搭載されている端末に合ったものを選択してください。

### 最高の画質

最高品質を実現するビデオ接続方式は HDMI です。ビデオ機器に HDMI ソケット が装備されている場合は、高画質の画像をお楽しみいただけます。

プロジェクターを HDMI 入力機器に接続する方法などの情報は、16 ページの 「HDMI デバイスの接続」をお読みください。

HDMI ソースを使用できない場合は、次に品質の高いビデオ信号はコンポーネン ト ビデオです(コンポジット ビデオと間違えないようにしてください)。デジタ ル TV チューナーと DVD プレーヤーは、コンポーネント ビデオをネイティブで出 力します。デバイスにこれらがある場合は、これが(コンポジット)ビデオに 合った接続方式となります。

#### 最低画質

コンポジット ビデオはアナログ ビデオであり許容可能なレベルの画質ではありま すが、プロジェクターが発揮できる最高画質よりも品質が劣ります。ここで紹介 する方法の中では最低の画質となります。

プロジェクターをコンポジットビデオ機器に接続する方法については、16ページの「コンポジットビデオソースデバイスとの接続」をご覧ください。

#### オーディオ接続

プロジェクターのスピーカーを使用し、さらに別にアンプスピーカーをプロジェ クターのオーディオ出力ソケットに接続することも可能です。オーディオ出力は、 プロジェクターの音量調節とミュートの設定をコントロールできます。

### HDMI デバイスの接続

プロジェクターと HDMI 機器を接続するには、HDMI ケーブルをお使いください。

- 1. HDMI ケーブルをビデオ機器の HDMI 出力ポートに接続します。
- ケーブルのもう片端をプロジェクターの HDMI 1/HDMI 2 入力ポートに接続 します。
- プロジェクターの HDMI 入力を介してプロジェクターと DVD プレーヤーを接続する場合、投写画像の色が正しく表示されない場合がありますが、その場合はカラースペースを YUV に変更してください。詳細は、21 ページの「HDMI 入力設定の変更」を参照してください。

## コンポジット ビデオソースデバイスとの接続

使用可能なコンポジット ビデオ出カソケットがあるか、ビデオ機器を確認してく ださい。

- ビデオケーブルのビデオ機器のコンポジット ビデオ出カソケットに接続します。
- ビデオ ケーブルのもう片端をプロジェクターの VIDEO ソケットに繋ぎます。
- 正しいビデオソースが選択されているにもかかわらず、電源をオンにしても選択したビデオイメージが表示されない場合は、ビデオソースの電源がオンになっていて正しく動作していることを確認してください。また信号ケーブルが正しく接続されていることを確認します。
- (ご) コンポーネント ビデオ入力を使用できない場合にのみ、コンポジット ビデオ接続でこの機器を接続 してください。詳細は、15 ページの「ビデオ機器の接続」を参照してください。

## プロジェクターからサウンドを再生する

プレゼンテーションでプロジェクターのスピーカーを使用し、さらに別にアンプ スピーカーをプロジェクターの AUDIO OUT ソケットに接続することも可能で す。

操作

## プロジェクターの起動

- レンズキャップがレンズについていますの で、レンズに直接触れないように気を付け ながら取り外してください。
- 電源コードをプロジェクターとコンセント に差し込みます。コンセントのスイッチを オンにします(該当する場合)。
- ①電源を押してプロジェクターを起動します。ランプが点灯するとすぐに、「電源オンの音」が聞こえます。プロジェクターがオ

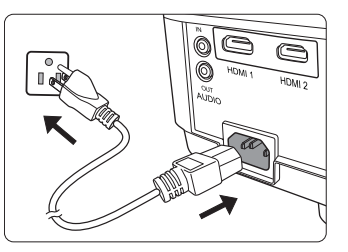

ンの間中、**電源インジケーターライト**が青く点灯します。 必要であれば、フォーカスリングを使って画像の鮮明さを調整してください。

- プロジェクターが前回使用したときから完全に冷め切っていない場合は、ランプに電力が供給されるまで約90秒間冷却ファンが作動します。
- (ご) ランプの寿命を延長するには、プロジェクターの電源を入れた後は電源を切るまで5分間お待ちく ださい。
- (C) 通知音を切る方法については、32 ページの「電源オン / オフ音をオフにする」を参照してください。
  - 初めてプロジェクターを起動する場合は、画面の指示に従って OSD 言語を 選択してください。
  - 5. 接続されているすべての機器の電源をオンにします。
  - プロジェクターは入力信号の検索を開始します。スキャンされている入力信 号がスクリーン右下隅に表示されます。プロジェクターが有効な信号を検出 しない場合は、入力信号が検出されるまで「信号なし」のメッセージが表示 され続けます。

入力信号を選択するには、Source を押してください。詳細は、21 ページの 「入力信号の切り替え」を参照してください。

(二) 入力信号の周波数 / 解像度がプロジェクターの動作範囲を超えた場合、「対応範囲外」というメッセージが消画スクリーンに表示されます。プロジェクターの解像度に合った入力信号に変えるか、入力信号を低い値に設定し直してください。詳細は、66 ページの「プロジェクターの仕様」を参照してください。

## メニューの使用方法

このプロジェクターは、オン スクリーン ディスプレイ (OSD) メニューを備えてお り、各種の調整や設定が行えます。

( 〒 下の OSD スクリーンショットは参照用であり、実際の仕様とは異なる場合があります。

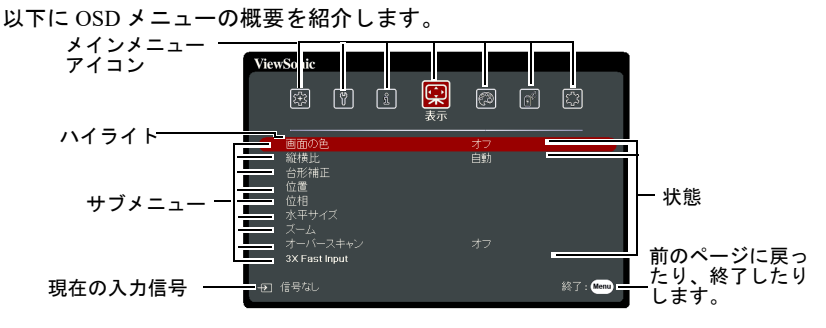

OSD メニューを使用するには、先に言語を選択します。

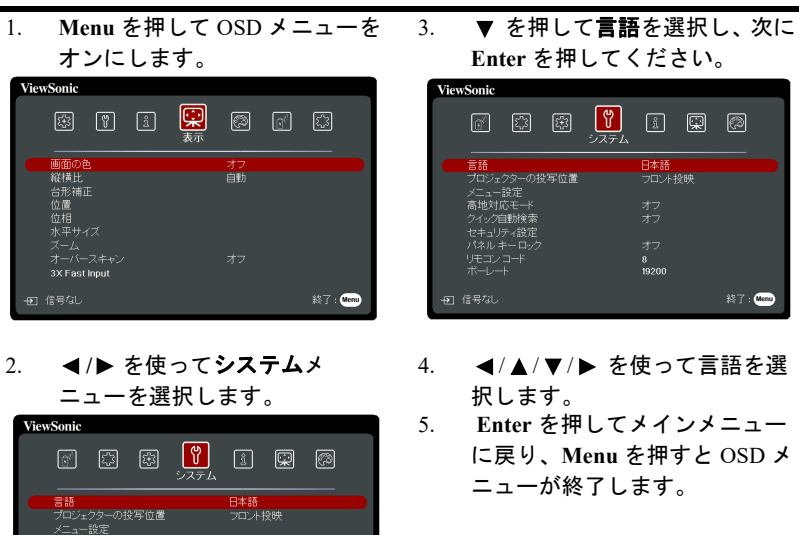

8 19200

ティ設定

終了: Menu

## パスワード機能を使用する

セキュリティのため、および許可されていないユーザーがプロジェクターを勝手 に使用できないように、このプロジェクターにはパスワードを設定することがで きます。パスワードはオン スクリーン ディスプレイ (OSD) メニューで設定しま す。OSD メニューの操作については、18 ページの「メニューの使用方法」をご参 照ください。

パスワード機能を有効にしたにも関わらず、パスワードを忘れてしまうと面倒なことになります。 パスワードは書き留めておいて、安全な場所に保管しておいてください。

### パスワードの設定

一度パスワードを設定して電源オンロックを有効にすると、プロジェクターを起動するたびに正しいパスワードを入力しなければプロジェクターを使用することはできなくなります。

- OSD メニューを開き、システム > セキュリティ設定メニューを選択してください。
- 2. Enter を押すと、セキュリティ設定ページが開きます。
- 3. ◄/▶ を押して、電源ロックを選択した後でオンを選択します。
- 4. 右図に示す通り、4つの矢印キー(◀、▲、
   ▼、▶)はそれぞれ4つの数字(1、2、3、
   4)を示しています。矢印キーを押して、
   6桁のパスワードを入力して設定します。
- 新しいパスワードを再度入力して新しいパ スワードを確認してください。 パスワードの設定が完了すると、OSDメ ニューはセキュリティ設定ページに戻りま す。
- 6. OSD メニューを終了するには、Exit を押します。

### パスワードを忘れた場合

パスワード機能を有効にすると、プロジェクター をオンにするたびに6桁のパスワードを入力する よう要求されます。間違ったパスワードを入力す ると、右図のようなパスワードエラーメッセージ が5秒間表示され、次に「パスワードの入力」と

パスワードエラー もう一度入力してください。

いうメッセージが表示されます。別の6桁のパスワード上を押してもう一度やり 直してください。またはパスワード忘れてしまい、さらに説明書にパスワードを 記録しておかなかった場合は、パスワードの呼び戻し手続きを行ってください。 詳細は、20ページの「パスワードの呼び戻しを行うには」を参照してください。

パスワード入力を続けて 5 回間違えると、プロジェクターは間もなく自動的に シャットダウンします。

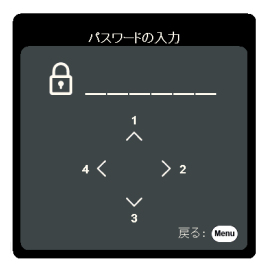

## パスワードの呼び戻しを行うには

- リモコンの Auto Sync を 3 秒間押します。
   スクリーン上にコード化された番号が表示 されます。
- 番号を書き留めて、プロジェクターをオフ にしてください。
- 番号をデコードするには、お近くのサービ スセンターにお問い合わせください。お客 様がこのプロジェクターを使用できる正当 なユーザーであることを確認するために、 購入を証明する文書の提示を求められる場 合があります。

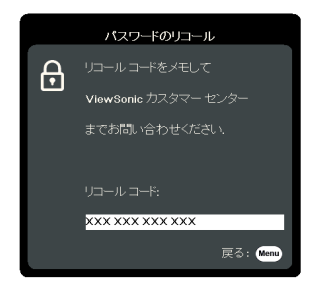

(ごす)上記スクリーンショットの「XXX」に相当する番号は、プロジェクターモデル毎に異なります。

## パスワードの変更

- OSD メニューを開き、システム > セキュリティ設定 > パスワードの変更を選 択してください。
- Enter を押します。すると「現在のパスワード」というメッセージが表示されます。
- 3. 古いパスワードを入力してください。
  - パスワードが正しければ、「新しいパスワード」というメッセージが表示されます。
  - パスワードが間違っていれば、パスワードエラーメッセージが5秒間表示され、「現在のパスワード」というメッセージが表示されますので、 もう一度パスワードを正しく入力してください。Exitを押してキャン セルするか、別のパスワードをお試しください。
- 4. 新しいパスワードを入力します。
- 5. 新しいパスワードを再度入力して新しいパスワードを確認してください。
- プロジェクターに新しいパスワードが割り当てられました。次回プロジェク ターを起動したときには、必ず新しいパスワードを入力してください。
- 7. OSD メニューを終了するには、Exit を押します。
- (二) 入力した数字は画面上にはアスタリスク (\*) で表示されます。パスワードは書き留めておいて、安全な場所に保管しておいてください。

### パスワード機能を無効にする

- OSD メニューを開き、システム>セキュリティ設定>電源ロックを選択して ください。
- 2. ◀/▶ を押してオフを選択します。
- 3. すると「パスワードの入力」というメッセージが表示されます。現在のパス ワードを入力してください。
  - パスワードが正しく入力された場合は、OSDメニューの電源ロックの 欄に「オフ」と表示された状態でセキュリティ設定ページに戻ります。
     次回プロジェクターをオンにするときには、パスワードを入力する必要はありません。

 パスワードが間違っていれば、パスワードエラーメッセージが5秒間表示され、「パスワードの入力」というメッセージが表示されますので、 もう一度パスワードを正しく入力してください。Exitを押してキャン セルするか、別のパスワードをお試しください。

パスワード機能を無効にしても、再びパスワード機能を有効にするときに古いパスワードを入力するよう要求されますので、古いパスワードは忘れないように記録し保管しておいてください。

## 入力信号の切り替え

プロジェクターは同時に複数の装置に接続することができます。ただし一度に表示できる装置は1台です。

プロジェクターに自動的に信号を検出させるためには、**システム**で**クイック自動** 検索機能がオンになっていることを確認してください。

また、リモコンのソース選択キーを押して信号を手動で選択したり、使用可能な 入力信号を切り替えることもできます。

- 1. Source を押します。ソース選択バーが表示されます。
- 任意の信号が選択されるまで ▲/▼ を押し、次に Enter を押します。
   信号が検出されたら、選択したソース情報が画面に数秒間表示されます。プロジェクターに複数のデバイスが接続されている場合は、ステップ 1-2 を繰り返すと別の信号を検出することができます。

(二) 本プロジェクターのネイティブ解像度については、66ページの「プロジェクターの仕様」を参照してください。最高の画質にするには、この解像度で出力できる入力信号を選択、使用する必要があります。これ以外の解像度を使用すると、「縦横比」の設定によってプロジェクターが画像の縦横比を変更してしまうため、画像が歪んだり、鮮明さが失われたりします。詳細は、23ページの「縦横比の選択」を参照してください。

#### HDMI 入力設定の変更

プロジェクターの HDMI 入力を介してプロジェクターとデバイス (DVD や Bluray など)を接続するような場合、プロジェクターの画像の色が正しく表示されな いことがあります。カラースペースを出力機器のカラースペース設定に合ったも のに変更してください。

これを実行するには:

- 1. OSD メニューを開き、詳細 > HDMI 設定を選択してください。
- 2. Enter を押します。
- 3. HDMI フォーマットを選択した後で ◀/▶ を押して、接続した出力機器のカ ラースペース設定に基づいて適切なカラースペースを選択します。
  - RGB:カラースペースを RGB に設定します。
  - YUV:カラースペースを YUV に設定します。
  - 自動:入力信号のカラースペース設定が自動的に検出されるようにプロジェクターを設定します。
- HDMI 範囲を選択した後で ◀/▶ を押して、接続した出力機器のカラー範囲の設定に基づいて適切な HDMI カラー範囲を選択します。
  - **拡張**: HDMI カラー範囲を 0 255 として設定します。
  - ・ ノーマル: HDMI カラー範囲を 16 235 として設定します。

自動:プロジェクターに入力信号の HDMI 範囲を自動的に検出させま • す。

○ この機能は HDMI 入力ポート使用中にしか有効になりません。

( 了 カラースペースと HDMI 範囲の設定については、機器の取り扱い説明書をご覧ください。

## 投写画像の調整

### 投写角度の調整

プロジェクターには高さ調整用脚が1個付いています。この調整用脚を使用する と、画像の高さと縦の投写角度を変更できます。高さ調節用脚を使って、画像が 正しく表示されるように角度を微調整してください。

プロジェクターが床に対して水平な場所に設置されていない場合、またはスク リーンとプロジェクターが垂直に設置されていない場合は、投写画像が台形にな ります。このような問題を補正する方法については、22ページの「台形補正」を 参照してください。

/ ? ランプが点灯しているときには絶対にレンズを覗かないでください。ランプからは強い光が発され ており、目を傷つける場合があります。

### 画像の自動調整

場合によっては、画質を最適化する必要が生じることもあります。これを実行す るには、リモコンの Auto Sync を押します。組み込みのインテリジェント自動調 整機能により周波数およびクロックの値が再調整され、5秒以内に最適な画質が 得られます。

下図のように、現在のソース情報がスクリーンの左上隅に3秒間表示されます。

(?) 自動調整が機能している間は、ViewSonic ロゴが表示されます。

(? - この機能は PC D-Sub 入力信号 (アナログ RGB) が選択されている場合にしか使用できません。

### 画像の明瞭さの微調整

投写されたイメージのサイズを調整 2. 必要であれば、フォーカスリング 1 するには、ズームリングを使用し ます。

. . . .

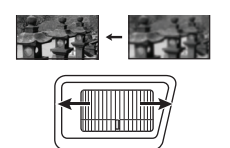

を回して焦点を合わせます。

### 台形補正

台形とは、まっすぐに投写されなかったために、投写画像の上部または下部のい ずれかが明らかに長くなってしまう状態のことです。

これを手動で修正するには、プロジェクターの高さを調整するほか、次のいずれ かの手順に従って修正する必要があります。

- ・ リモコンの使用方法
- □ / □ を押すと、台形補正ページが表示 されます。
- □ を押すと、画像の上部の台形が補正されます。□ を押すと、画像の下部の台形が補正されます。

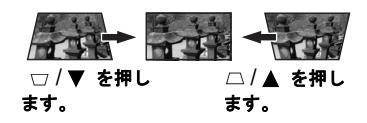

- OSD メニューの使用方法
- 1. OSD メニューを開き、表示 > 台形補正 > 手動を選択してください。
- 2. Enter を押します。
- 3. 画像の上部の歪みを調整するには □ を押します。画像の下部の歪みを調整 するには、□ を押します。

これを自動で修正するには、表示 > 台形補正 > 自動台形補正を開き、オンを選択 します。

## 詳細の拡大と検索

投写画像で詳細を見つけ出したい場合は、画像を拡大してください。矢印キーを 使用すると、画像をナビゲートできます。

- OSD メニューの使用方法
- 1. OSD メニューを開き、表示 > ズームを選択してください。
- Enter を押します。するとズームバーが表示されます。方向矢印(▲、▼) を使って画像を拡大または縮小します。
- 1.1x以上に拡大した画面を上下左右に移動させる機能を使用することができます。(パンチルト機能)パンチルトコントローラーはズームバーの下にあります。ズームが1.1x以上に設定した時にEnterを押します。拡大率が固定され、リモコンの方向矢印(◀、▲、▼、►)を押して上下左右と見たい位置に画面を動かします。

注:1.0x 以下ではパンチルト機能は使用できません。

- ズームバーやパンチルトコントローラーを使用した後にもとの画面の大きさ に戻すには、リモコンの Auto Sync ボタンを押します。
- (こ) この調整可能な範囲は、縦横比によって変わります。
- ( ) 画像は拡大しなければナビゲートできません。詳細を検索しながら、画像をさらに拡大することができます。

## 縦横比の選択

「縦横比」は、イメージの幅と高さの比率のことです。

デジタル信号処理能力が進化するにつれて、このプロジェクターのようなデジタ ルディスプレイ装置はイメージ出力をイメージ入力信号とは異なるアスペクトに まで拡張できるようになりました。

用途に合った画像比率を選択するには(ソースの縦横比に関係なく)、次のいずれ かの手順にしたがってください。

- Aspect を繰り返し押します。
- 表示>縦横比を開き、Enterを押します。▲/▼ を押して、ビデオ信号の フォーマットとディスプレイの条件に合わせて適切な縦横比を選択してください。

### 縦横比について

- 自動:イメージをプロジェクター本来の解像度の水平幅に合わせて表示します。これは入力イメージが 4:3 でも 16:9 でもなく、画像の縦横比を変えずに スクリーンを有効に活用したいときに便利です。
- 4:3: スクリーンの中央が 4:3 の縦横比になるようにイメージを調整します。
   これは縦横比を変更せずにすむため、ある種のコンピュータモニター、標準 精度の TV、縦横比 4:3 の DVD ムービーなどの 4:3 イメージに適しています。
- 16:9:スクリーンの中央が16:9の縦横比になるようにイメージを調整します。この設定は、縦横比を変更する必要がないため高精度 TV など、すでに 縦横比が16:9になっているイメージに適しています。
- 16:10:スクリーンの中央が16:10の縦横比になるようにイメージを調整します。
   これは縦横比を変更する必要のない、縦横比16:10の画像に適しています。
- ネイティブ:イメージはその本来の解像度で投写され、表示エリアに合わせてリサイズされます。低解像度の入力信号の場合は、投写画像が本来のサイズで表示されます。
- 2.35:1: 画像の縦横比を維持しながら、スクリーンの中心が 2.35:1 になるように画像を調整します。

下の表は、異なるネイティブ解像度を持つプロジェクターの縦横比の設定の効果 を一覧にしたものです。本プロジェクターのネイティブ解像度については、66 ページの「プロジェクターの仕様」を参照してください。

## ○ 下の図では黒い部分が無効になったエリアで、白い部分が有効なエリアです。未使用の黒いエリア には OSD メニューを表示することができます。

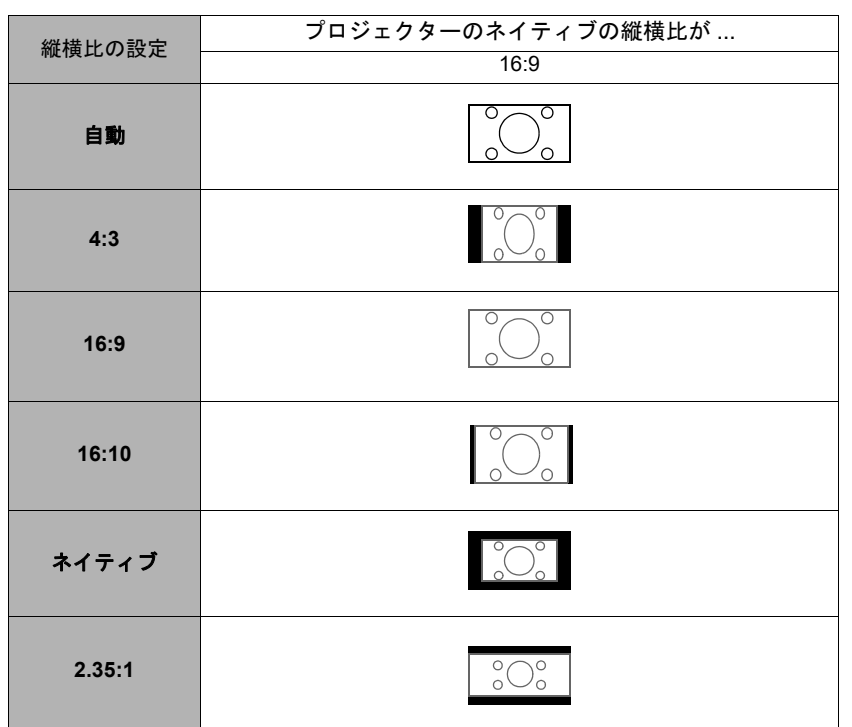

画像の最適化

カラーモードの選択

このプロジェクターは操作環境や入力信号のタイプによって自由に選択できるように、いくつかのカラーモードが設定されています。

• **画像 > カラーモード**を開き、Enter を押します。▲/▼ を押して、モードを選 択します。

カラーモードは、次のとおりです。

- 最大輝度モード: 画像の輝度を最大限明るくします。このモードは、輝度を 最高に明るくする必要がある環境に適しています(プロジェクターを明るい 部屋で使用する場合など)。
- 2. スポーツモード:明るい場所でスポーツを観戦するのに適しています。
- 3. 標準モード:日中の標準の環境のときに選択します。
- 4. **ゲームモード**:ビデオゲームを楽しむためのモードです。
- ムービーモード:このモードはやや暗めの部屋で、PC入力を介してデジタ ルカメラや DVD からのカラームービーやビデオクリップを再生するのに適 しています。

### 画面の色の使い方

白以外でペイントされた壁に画像を投写するような場合は、入力源の色と投写画 像の色の違いを補正するために**画面の色**機能を使うことができます。

この機能を使用するには、表示 > **画面の色**に進み、Enter を押します。▲/▼ を押 して投写面の色に近い色を選択します。あらかじめ調整された色には次のような ものがあります:**ホワイトボード、黒板、グリーンボード**。これらの設定の効果 は、モデル毎に異なります。

(ご) この機能は、VGA または HDMI 入力信号からの PC タイミングに対してのみ使用することができます。

### ユーザーモードの画質の微調整

検出した信号タイプに応じて、いつくかの機能をユーザー定義することができま す。必要に応じてこれらの機能を調整してください。

#### 輝度の調整

**画像 > 輝度**を開き、Enter を押します。

値を高くするほどイメージの輝度が増加します。 設定値が小さいほどイメージは暗くなります。こ のコントロールを調整すると、イメージの黒い領 域が黒く表示されるため、暗い領域の詳細が見え るようになります。

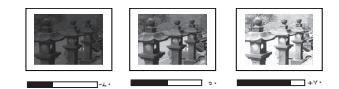

#### コントラストの調整

画像>コントラストを開き、Enterを押します。

値を高くするほどコントラストが増加します。選 択した入力と表示環境に合わせて**輝度**を調整した 後、これを使って白のピークレベルを設定するこ とができます。

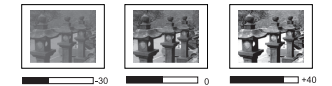

#### 色温度の選択

画像 > 色温度を開き、◀/▶ を押します。

色温度設定のオプションは、選択した信号タイプによって異なります。

- 1. **冷**:最高の色温度のとき、**冷**は他の設定よりも画像をより青白く再現しま す。
- 2. ノーマル:白の色合いを通常に保ちます。
- 3. 暖:画像を赤みがかった白で表示します。

#### 任意の色温度を設定

- 1. **画像 > 色温度**を開き、Enter を押します。
- 4/▶ を押して冷、ノーマル、または暖を押して Enter を押します。
- 3. ▲/▼ を押して変更したいアイテムを選択し、◀/▶ を押して値を調整しま す。
  - 赤ゲイン/緑ゲイン/青ゲイン:赤、緑、青のコントラストレベルを調 整します。
  - 赤オフセット / 緑オフセット / 青オフセット:赤、緑、青の輝度レベル を調整します。
- (ご) この機能は、VGA または HDMI 入力信号からの PC タイミングに対してのみ使用することができます。

#### 色の調整

画像>詳細設定>色に進み、◀/▶ を選択します。

設定を下げると、彩度が低くなります。逆に値を上げすぎると、画像の色が不自 然に強調されてしまいます。

(ご) この機能は、入力信号が Video (ビデオ)、YPbPr、YCbCr に選択されている場合にしか使用できません。

#### 色調の調整

画像 > 詳細設定 > 色調に進み、 < / ▶ を選択します。

値を高くするほど緑がかった画像になります。値を低くするほど赤味がかった画 像になります。

(ご) この機能は、入力信号が Video (ビデオ)、YPbPr、YCbCr に選択されている場合にしか使用できません。

#### シャープネスの調整

**画像 > 詳細設定 > シャープネス**に進み、◀/▶ を選択します。

値を高くするほど画像がシャープになります。値を低くするほど画像が柔らかく なります。 この機能は、入力信号が Video(ビデオ)、YPbPr、YCbCr に選択されている場合にしか使用できません。

#### Gamma 設定の選択

画像>詳細設定>Gamma を選択し、</▶ を押して任意の設定を選択します。

ガンマとは、入力ソースと画像の輝度の関連性のことです。

#### Brilliant Color の調整

この機能は新しい色処理アルゴリズムとシステムレベルでの向上を利用して、投 写映像によりリアルで鮮やかな色を提供すると共に、明るさをより高めることが できます。ビデオや自然のシーンでよく見られる中間調イメージであれば、50% 以上も輝度を上げることができますので、リアルで自然な色を再現することが可 能です。高画質が必要な場合は、必要に応じてレベルを調整してください。そう でない場合は、オフを選択してください。

#### 画像ノイズの低減

画像 > 詳細設定 > Noise Reduction に進み、 ◀/▶ を選択します。

異なるメディアプレーヤによる電気画像ノイズを軽減します。値を高くするほど ノイズが少なくなります。

□ この機能は、入力信号が PC または Video (ビデオ)に選択されている場合にしか使用できません。

#### 色管理

重役会議室、レクチャシアター、ホームシアターなど、照明レベルを調整できる 場所に設置した場合に限り、カラーマネージメントが必要となります。カラーマ ネージメントを使用すると、色をより正確に再現するために、より詳細に色を調 整することができます。

さまざまな色テストパターンが含まれたテストディスクを購入された場合は、モニター、TV、プロジェクターなどでの色表示をテストすることができます。ディスクに保管された画像ならどれでもスクリーンに投写することが可能であり、3D カラーマネージメントで調整することができます。

#### 設定を調整するには:

- OSD メニューを開き、画像 > 詳細設定 > 3D カラーマネージメントを選択してください。
- 2. Enter を押すと、3D カラーマネージメントページが開きます。
- 原色を選択し、◀/▶ を押して赤、イエロー、緑、シアン、青、マゼンタの中 から色を選択します。
- ▼ を押して**色相**を選択し、
   ◆ を押して範囲を選択します。範囲を広げると、隣り合う2色のより広い範囲の色が含まれます。

各色がどのように関連し合っているかに ついては、右図を参照してください。 例えば、赤を選択し、その範囲を0に設 定した場合、投写画像の中で純粋な赤だ けが選択されます。範囲を広げると、イ エローに近い赤やマゼンタに近い赤も含 まれます。

5. ▼を押して**彩度**を選択し、◀/▶を押して値を調整します。調整内容は直ちに画像に反映されます。 例えば、赤を選択し、その範囲を0に設定した場合、純粋な赤の彩度だけが影響を受けます。

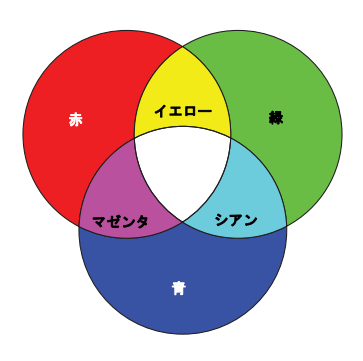

- 彩度はビデオ映像の色の量のことです。値を低くすると彩度が低くなります。「0」に設定すると、 画像から完全に色を抜いてしまいます。彩度が高すぎると、色が濃すぎて非現実的な色になってしまいます。
  - 6. ▼ を押してゲインを選択し、◀/▶ を押して値を調整します。選択した原色のコントラスト レベルが影響を受けます。調整内容は直ちに画像に反映されます。
  - 他のカラーマネージメントも行う場合は、ステップ3から6を繰り替えして ください。
  - 8. すべて調整が完了したことを確認してください。

## プレゼンテーションタイマーの設定

プレゼンテーションタイマーはプレゼンテーション時間をスクリーン上に表示して、発表者が上手く時間管理できるようにします。この機能を使用するには、次の手順にしたがってください。

- OSD メニューの使用方法
- 1. **基本 > プレゼンテーション タイマー**に進みます。
- 2. Enter を押してプレゼンテーション タイマーを表示します。
- タイマーの時間を選択し、
   タイマー時間を選択し、
   タイマー時間は1分から5分まで1分おきに、5から240分まで5分おきに設定できます。
- (ご) すでにタイマーがオンになっている場合は、タイマーの時間をリセットするとタイマーがカウント を新しく開始します。

| 選択                | 説明                              |
|-------------------|---------------------------------|
| 常に使用する            | プレゼンテーション中、常にタイマーをスクリーン上に表示します。 |
| 1 min/2 min/3 min | タイマーを最後の 1/2/3 分間だけ表示します。       |
| 常に使用しない           | プレゼンテーション中、タイマーを表示しません。         |

5. ▼ を押して**タイマーの位置**を選択し、◀/▶ を押してタイマーの位置を決定します。

 $\underline{L} \rightarrow \underline{L} \rightarrow \underline{L}$ 

| 選択 | 説明                          |
|----|-----------------------------|
| 増加 | 0 からあらかじめ設定した時間までカウントを重ねます。 |
| 減少 | あらかじめ設定した時間から0までカウントダウンします。 |

- 7. ▼ を押してサウンドによる通知を選択し、
  ドによる通知を有効にするかどうかを決定してください。オンを選択すると、カウントダウン/アップが残り30秒になると、ビーッという音が2回鳴り、タイプアップすると3回鳴ります。
- プレゼンテーションタイマーを有効にするには、▼ を押した後、
   てカウント開始を選択し、Enter を押します。
- スクリーン上に「タイマーはオンです」というメッセージが表示されます。
   タイマーがオンになると、タイマーがカウントを開始します。

#### タイマーを中止するには、次の手順にしたがってください:

- リモコンの じ を押すか、基本 > プレゼンテーション タイマーを選択します。
- 2. **オフ**を選択してください。Enter を押します。
- 3. スクリーン上に「タイマーはオフです」というメッセージが表示されます。

### 画像を隠す

プロジェクターかリモコンの Blank を押すとスクリーンの画像が消えるため、聴 衆の関心をすべて講演者に向けることができます。プロジェクターまたはリモコ ンのキーをどれでも押すと、画像を再開することができます。イメージが非表示 になると、スクリーンの隅に、「BLANK」と表示されます。

消画時間を基本 > 画面オフタイマーで設定しておくと、消画画面で何も操作が行われないときには、一定時間が経過すると自動的にプロジェクターが画像を表示します。

Blank を押すと、プロジェクターは最小限の電力しか消費しません。

∕.∖注意

投写中に投写レンズを他の物体で覆わないでください。その物体が過熱し、火災の原因となり危険 です。

## コントロールキーをロックする

プロジェクターのコントロールキーをロックしておくと、(例えばお子様によって)プロジェクターの設定が誤って変更されるのを防止することができます。パネルキーロックがオンになっているときには、プロジェクターのコントロールキーは()電源を除き、どれも作動しません。

1. システム > パネル キー ロックを開きます。

Enter を押した後、▲/▼ を押してオンを選択します。

すると確認のメッセージが表示されます。はいを選択して確定します。
 パネルキー ロックを解除するには、プロジェクターの ▶ を3秒間押します。

リモコンを使って**システム > パネル キー ロック**に入り、オフを選択し ます。

(\_\_\_\_ パネルキー ロックが有効になっていても、リモコンのキーは使用できます。

パネルキー ロックを無効にせずに 心電源を押してプロジェクターをオフにすると、プロジェクターを次回オンにしたときにもロックされたままの状態になっています。

## 高地での操作

海抜 1500 m ~ 3000 m、気温 5 ℃ ~ 25 ℃ の環境で本製品を使用する場合は、高地 対応モードを使用されるようお勧めします。

/!\注意

高度 0 m ~ 1499 m、温度 5 ℃ ~ 35 ℃ の範囲内では高地対応モードは使用しないでください。こ のような環境でこのモードを有効にすると、プロジェクターが過度に冷却されてしまいます。

高地対応モードに設定するには:

- OSD メニューを開き、システム > 高地対応モー ドを選択してください。
- Enter を押した後、
   ★ を押してオンを選択します。すると確認のメッセージが表示されます。
- 3. はいを選択し、Enterを押します。

「**高地対応モード**」を選択した場合は、システムの性 能を維持するために冷却ファンが回転速度を速める ために操作ノイズが大きくなる場合があります。

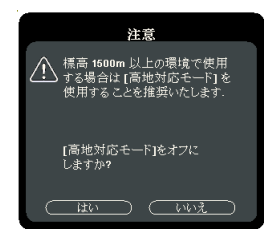

上記の場合を除き、それ以外の極限環境でプロジェ

クターを使用すると、プロジェクターが自動的にシャットダウンする場合があり ます。これはプロジェクターを過熱から保護するために施された機能です。この ような場合は、高地対応モードに切り替えてこのような現象を解決してみてくだ さい。ただし、これはこのプロジェクターが極限状態でも操作可能であるという ことを保証するものではありません。

## CEC 機能の使い方

このプロジェクターは、HDMI 接続を介して電源のオン / オフ操作を同期できる CEC (Consumer Electronics Control) 機能に対応しています。つまり、CEC 機能に対応しているデバイスがプロジェクターの HDMI 入力に接続されていると、プロ ジェクターの電源を切ったときには、接続したデバイスの電源も自動的に切れま す。接続してあるデバイスの電源を入れると、プロジェクターの電源も自動的に 入ります。 CEC 機能を有効にする:

- 1. OSD メニューを開き、**電源管理 > 自動電源オン** > CEC を選択してください。
- 2. ◀/▶ を押して有効を選択します。
- CEC 機能を正常に機能させるには、HDMI ケーブルで機器をプロジェクターの HDMI 入力に正しく 接続すると CEC 機能が有効になります。

( F 接続したデバイスによっては、CEC 機能が作動しない場合があります。

## 3D 機能の使用方法

このプロジェクターには、画像に深みを与えることで 3D ムービー、動画、ス ポーツイベントをよりリアルにご覧いただける 3D 機能が搭載されています。3D 映像をご覧になるには、3D メガネを着用する必要があります。

HDMI 1.4a 対応デバイスから 3D 信号が出力されている場合は、プロジェクターは 3D 同期情報の信号を検出し、自動的に 3D 形式で投写します。それ以外の場合は、 3D 画像を正しく投写するために、以下 1 ~ 3 の手順でフォーマットを選択してく ださい。

- 1. **詳細**を押し、リモコンの Enter を押します。
- 2. 3D 設定から Enter を押し、3D 同期を選択します。
- 3. ▼ を押して、視聴する 3D フォーマットにふさわしい項目を選択し **3D 同期** を選択し、Menu ボタンを押します。

3D 同期機能がオンのとき:

- 投写画像の輝度が下がります。
- 3D 画像の深さが逆転している場合は、3D 逆同期機能を逆転させると問題が解決します。
- 信号の種類によっては、自動的に 3D 映像は表示されません。3D メガネの受信範囲をご確認のうえ、ご使用ください。
- 3D 映像の見えかたには個人差があります。

## スタンバイモードでプロジェクターを使う

プロジェクターの一部の機能はスタンバイモード(接続されているがオンになっていない)で使用することができます。これらの機能を使用するには、ケーブルが正しく接続されているか確認してください。接続方式については、接続の章をお読みください。

#### オーディオ出力有効

**電源管理 > スタンバイ設定 > オーディオ出力有効で オン**を選択すると、Audio In ソケットと Audio Out ソケットが正しく機器に接続されているときオーディオ信 号を出力します。

### サウンドの調整

次の手順はプロジェクターのスピーカーの音量調整を行うためのものです。プロ ジェクターのオーディオ入力 / 出力ジャックが正しく接続されていることを確認 してください。詳細は、14 ページの「接続」を参照してください。

### オーディオモードの調整

- OSD メニューを開き、基本 > オーディオ設定 > オーディオモードを選択して ください。
- 2. ◀/▶を押して、オーディオモードを選択します。

オーディオ体験をより楽しめるように、複数のオーディオモードが用意されてい ます。

- 標準モード:バランスの取れた、快適なオーディオをお楽しみいただけます。
- ゲームモード:高周波数でゲームをお楽しみいただけます。
- ・ ムービーモード:ムービーを鑑賞するために低音を向上させて最適化します。

無音にする

- OSD メニューを開き、基本 > オーディオ設定 > ミュートを選択してください。
- 2. ◀/▶を押してオンを選択します。

### 音量を調整する

- OSD メニューを開き、基本 > オーディオ設定 > オーディオ音量を選択してく ださい。
- 2. ◀/▶ を押して、音量を選択します。
- (□ リモコンに 以/山+/山- がある場合は、これを押してプロジェクターの音量を調整することができます。

### 電源オン/オフ音をオフにする

- OSD メニューを開き、基本>オーディオ設定>電源オン/オフ音を選択して ください。
- 2. ◀/▶ を押してオフを選択します。
- て源オン / オフ音を変更するには、ここでオンまたはオフを設定する以外に方法はありません。無音にしたり、音量を変更したりしても、電源オン / オフ音には影響しません。

## プロジェクターをシャットダウンする

- ①電源または①Offを押すと、確認を促 すメッセージが表示されます。
   数秒以内に応答しなければ、メッセージ は自動的に消えます。
- 2. 再度 ① 電源 または ① Off を押します。
- 冷却が完了すると、「電源オフ音」が聞こ えます。長時間プロジェクターを使用し ない場合は、コンセントから電源コード を抜いてください。

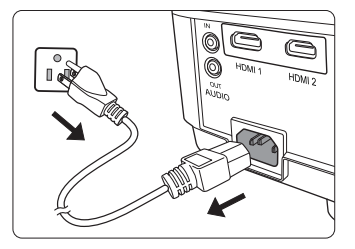

- (\_\_\_\_ 通知音を切る方法については、32 ページの「**電源オン / オフ音をオフにする」を参照してくだ** さい。
  - /!\注意
    - ランプを保護するため、冷却プロセスの間はプロジェクターはいかなるコマンドにも反応しません。
    - プロジェクターのシャットダウン シーケンスが完了するまでは、電源コードを抜かないでください。
## メニューの操作

メニュー システム

オンスクリーン ディスプレイ (OSD) メニューは、選択した信号のタイプにより異なります。

メニューアイテムはプロジェクターが最低1つの有効な信号を検出しなければ有効にはなりません。プロジェクターに装置が接続されていなかったり、信号が何も検出されなければ、限られたメニューアイテムにしかアクセスすることができません。

| メインメ<br>ニュー | サブメニュー           |                        | オプション                                |
|-------------|------------------|------------------------|--------------------------------------|
|             | 画面の色             |                        | オフ / ホワイトボード / 黒板 / グリーン<br>ボード      |
|             | 縦横比              |                        | 自動 /4:3/16:9/16:10/ ネイティブ /2.35:1    |
|             | ~~ <del>~~</del> | 自動台形補正                 | オン/オフ                                |
|             | 台形補止             | 手動                     |                                      |
| 1.          | 位置               |                        |                                      |
| 表示          | 位相               |                        |                                      |
|             | 水平サイズ            |                        |                                      |
|             | ズーム              |                        |                                      |
|             | オーバース            |                        | +7 11/2/2/4/5                        |
|             | キャン              |                        | J J / 112/014/0                      |
|             | 3X Fast Input    |                        | 非アクティブ / アクティブ                       |
|             | カラーモード           |                        | 最大輝度 / スポーツ / 標準 / ゲーム / ムー<br>ビー    |
|             | 輝度               |                        |                                      |
|             | コントラスト           |                        |                                      |
|             |                  | 暖                      | 赤ゲイン / 緑ゲイン /                        |
|             | 色温度              | ノーマル                   | - 青ゲイン / 赤オフセット /                    |
|             |                  | 冷                      | 「緑オフセット / 青オフセット                     |
|             |                  | 色                      |                                      |
| _           |                  | 色調                     |                                      |
| 2.          |                  | シャープネス                 |                                      |
| 画像          |                  | Gamma                  | C1/C2/C3/C4/C5/C6/C7/C8/G1/G2/G3/G4/ |
|             |                  |                        | G5/sRGB                              |
|             | 詳細設定             | <b>Brilliant Color</b> | オフ /1/2/3/4/5/6/7/8/9/10             |
|             |                  | Noise Reduction        | on                                   |
|             |                  |                        | 原色                                   |
|             |                  | 3D カラーマ                | 色相                                   |
|             |                  | ネージメント                 |                                      |
|             |                  |                        | ゲイン                                  |
|             | カラー設定をリセット       |                        | リセット / キャンセル                         |

| メイン メ<br>ニュー   | ታ                  | ブメニュー           | オプション                                             |
|----------------|--------------------|-----------------|---------------------------------------------------|
|                | 自動電源オン             | 信号              | 無効 /VGA/HDMI/ すべて                                 |
|                |                    | CEC             | 無効/有効                                             |
|                |                    | ダイレクト電源オン       | オン/オフ                                             |
|                |                    | 自動パワーオフ         | 無効 /10 分 /20 分 /30 分                              |
| 3. <b>電源管理</b> | スマート エネル<br>ギー     | スリープタイマー        | 無効 /30 分 /1 時間 /2 時間 /3 時<br>間 /4 時間 /8 時間 /12 時間 |
|                |                    | 省電力             | 有効 / 無効                                           |
|                | スタンバイ設定            | オーディオ出力有効       | オン/オフ                                             |
|                | スマート再起動            |                 | 無効/有効                                             |
|                | クイック電源オこ           | 7               | 無効 / 有効                                           |
|                | オーディオ設定            | オーディオモード        | 標準 / ゲーム / ムービー                                   |
|                |                    | ミュート            | オン/オフ                                             |
|                |                    | オーディオ音量         |                                                   |
|                |                    | 電源オン/オフ音        | オン/オフ                                             |
|                | プレゼンテー<br>ション タイマー | タイマーの時間         | 1~240 分                                           |
|                |                    | タイマー表示          | 常に使用する /1 min/2 min/<br>3 min/ 常に使用しない            |
|                |                    | タイマーの位置         | 左上/左下/右上/右下                                       |
| 4.<br>基本       |                    | タイマーのカウント方<br>法 | 減少 / 増加                                           |
|                |                    | サウンドによる通知       | オン/オフ                                             |
|                |                    | カウント開始 / オフ     |                                                   |
|                | パターン               |                 | オフ / テストカード                                       |
|                | 画面オフタイ             |                 | 無効 /5 分 /10 分 /15 分 /20 分 /                       |
|                | マー                 |                 | 25 分 /30 分                                        |
|                | メッセージ              |                 | オン/オフ                                             |
|                | スプラッシュ<br>スクリーン    |                 | 青 /ViewSonic/ オフ                                  |

| メイン メニュー | +-              | ブメニュー           | オプション                                                 |
|----------|-----------------|-----------------|-------------------------------------------------------|
|          | 3D 設定           | 3D 同期           | 自動/オフ/フレーム<br>シーケンシャル/フレー<br>ムパッキング/上 - 下/<br>横に並べる   |
|          |                 | 3D 逆同期          | 無効/逆転                                                 |
|          | HDMI 設定         | HDMI フォーマット     | 自動 /RGB/YUV                                           |
|          |                 | HDMI 範囲         | 自動 / 拡張 / ノーマル                                        |
|          |                 | ランプ モード         | ノーマル /Eco/Dynamic<br>Eco/ スーパーエコ                      |
| 5.       | フジノ設定           | ランプ時間をリセット      | リセット/ キャンセル                                           |
| 詳細       |                 | ランプ時間           |                                                       |
|          |                 | フィルタモード         | オン/オフ                                                 |
|          | フィルタ設定          | フィルタ時間をリセッ<br>ト | リセット / キャンセル                                          |
|          |                 | フィルタ時間          |                                                       |
|          | DCR             |                 | オン/オフ                                                 |
|          | クローズドキャプ<br>ション |                 | CC1/CC2/CC3/CC4                                       |
|          | 設定をリセットす<br>る   |                 | リセット / キャンセル                                          |
|          | 言語              |                 | 多言語 OSD 選択                                            |
|          | プロジェクターの        | 投写位置            | 前面投写 / リア投写 /<br>天井リア投写 / 天井前面<br>投写                  |
|          | メニュー設定          | メニュー表示時間        | 5秒 /10秒 /15秒 /20秒 /<br>25秒 /30秒                       |
|          |                 | メニュー位置          | 中央/左上/右上/左下/<br>右下                                    |
| 6. システム  | 高地対応モード         |                 | オン/オフ                                                 |
|          | クイック自動検索        |                 | オン/オフ                                                 |
|          | セキュリティ設定        | パスワードの変更        |                                                       |
|          |                 | 電源ロック           | オン/オフ                                                 |
|          | パネル キー ロッ<br>ク  |                 | オン/オフ                                                 |
|          | ボーレート           |                 | 2400/4800/9600/14400/<br>19200/38400/57600/<br>115200 |

| メイン メニュー | サブメニュー                                                                                                    | オプション |
|----------|----------------------------------------------------------------------------------------------------|-------|
| 7.<br>情報 | <ul> <li>ソース</li> <li>カラーモード</li> <li>解像度</li> <li>カラー システム</li> <li>ファームウェアバージョン</li> <li>3X Fast Input</li> <li>S/N</li> </ul> |       |

| 機能   |               | 説明                                                                                                    |
|------|---------------|----------------------------------------------------------------------------------------------------|
|      | 画面の色          | 詳細は、25 ページの「画面の色の使い方」を参照してく<br>ださい。                                                                                                   |
|      | 縦横比           | 詳細は、23 ページの「縦横比の選択」を参照してください。                                                                                                    |
|      | 台形補正          | 詳細は、22 ページの「台形補正」を参照してください。                                                                                                    |
|      | <u>и</u>      | 位置調整ページが開きます。投写画像を移動させるには、<br>方向矢印キーを使用します。ページの下に表示される値<br>は、キーを押すたびにその最高値または最低値に達するま<br>で変化します。                                      |
|      |               | ( この機能は PC 入力信号が選択されている場合にしか使用でき ません。                                                                                                 |
|      |               | ◎ 調整範囲はタイミング毎に異なります。                                                                                                    |
| 1. 表 | 位相            | 画像の歪みを減少させるためにクロッ<br>ク位相を調整します。                                                                                                    |
| ית   |               | ○ この機能は PC 入力信号が選択されて<br>いる場合にしか使用できません。                                                                                              |
|      | 水平サイズ         | イメージの幅を調整します。<br>この機能は PC 入力信号が選択されている場合にしか使用でき<br>ません。                                                                               |
|      | ズーム           | 詳細は、23ページの「詳細の拡大と検索」を参照してく<br>ださい。                                                                                                    |
|      |               | オーバースキャン率を 0% から 5% の範囲で調整します。                                                                                                    |
|      | オーバースキャン      | <ul> <li>この機能はコンポジット ビデオ、コンポーネントビデオ、または HDMI 入力信号が選択されている場合にしか使用できません。</li> </ul>                                                     |
|      | 3X Fast Input | はいを選択すると、機能が有効になります。この機能は、<br>フレームレートを下げたいときに有効です。ネイティブタ<br>イミングでは応答時間が早くなります。有効にすると、次<br>の設定が初期値に戻されます:縦横比、台形補正、位置、<br>ズーム、オーパースキャン。 |
|      |               | □ この機能は、ネイティブのタイミング入力信号が選択されて<br>いる場合にしか使用できません。                                                                                      |

| 機能    |                | 説明                                                                                     |  |  |
|-------|----------------|----------------------------------------------------------------------------------------|--|--|
|       | カラーモード         | 詳細は、25 ページの「カラーモードの選択」を参照し<br>てください。                                                   |  |  |
|       | 輝度             | 詳細は、25 ページの「輝度の調整」を参照してくださ<br>い。                                                       |  |  |
|       | コントラスト         | 詳細は、26 ページの「コントラストの調整」を参照し<br>てください。                                                   |  |  |
|       | 色温度            | 詳細は、26ページの「赤ゲイン/緑ゲイン/青ゲイン:<br>赤、緑、青のコントラストレベルを調整します。」と 26<br>ページの「任意の色温度を設定」を参照してください。 |  |  |
|       |                | <b>色</b><br>詳細は、26 ページの「色の調整」を参照してください。                                                |  |  |
| N     | 詳細設定           | <b>色調</b><br>詳細は、26 ページの「色調の調整」を参照してください。                                              |  |  |
| 2. 画像 |                | <b>シャープネス</b><br>詳細は、26 ページの「シャープネスの調整」を参照し<br>てください。                                  |  |  |
|       |                | Gamma<br>詳細は、26 ページの「赤ゲイン / 緑ゲイン / 青ゲイン :<br>赤、緑、青のコントラストレベルを調整します。」を参<br>照してください。     |  |  |
|       |                | Brilliant Color<br>詳細は、27 ページの「Brilliant Color の調整」を参照し<br>てください。                      |  |  |
|       |                | Noise Reduction<br>詳細は、27 ページの「画像ノイズの低減」を参照して<br>ください。                                 |  |  |
|       |                | 3D カラーマネージメント<br>詳細は、27 ページの「色管理」を参照してください。                                            |  |  |
|       | カラー設定をリ<br>セット | すべての色設定を工場出荷時の値に戻します。                                                                  |  |  |

-

| 機能    |                | 説明                                                                                                    |
|-------|----------------|----------------------------------------------------------------------------------------------------|
|       | 自動電源オン         | <b>信号</b><br>VGA/HDMI を選択すると、VGA/HDMI ケーブルから<br>VGA/HDMI 信号が入力されると、プロジェクターが自<br>動的にオンになります。また、 <b>すべて</b> を選択すると、<br>VGA 信号か HDMI 信号を受信すると同時にプロジェク<br>ターが自動的にオンになります。<br>CEC<br>詳細は、30 ページの「CEC 機能の使い方」を参照して<br>ください。<br>ダイレクト電源オン<br>オンに設定すると、電源コードから電源が供給された                     |
| 3. 電源 | スマート エネル<br>ギー | ときに、プロジェクターが自動的にオンになります。<br>自動パワーオフ<br>詳細は、45ページの「自動パワーオフを設定」を参照<br>してください。<br>スリープタイマー<br>詳細は、45ページの「スリープタイマーを設定」を参<br>照してください。<br>省電力<br>詳細は、46ページの「省電力を設定」を参照してくだ                                                                                                    |
| 围     | スタンバイ設定        | さい。<br>詳細は、32ページの「スタンバイモードでプロジェク<br>ターを使う」を参照してください。                                                                                                    |
|       | スマート再起動        | <ul> <li>有効を選択すると、プロジェクターをオフにしてから</li> <li>120 秒以内に再起動することができます。120 秒後は、<br/>プロジェクターが再度オンになっていない場合は、直接スタンバイモードに入ります。</li> <li>この機能を作動させるには、少し時間がかかります。プロジェクターが4分以上オンの状態であるか確認してください。スマート再起動機能を使ってプロジェクターを再開すると、この機能をすぐに実行することが可能です。</li> <li>有効を選択すると、クイック電源オフ機能が自動的に「有</li> </ul> |
|       | クイック電源オ<br>フ   | <ul> <li>オ効を選択すると機能が有効になり、シャットダウン後もプロジェクターは冷却処理に入りません。無効を選択すると機能が無効になり、シャットダウン後も通常の冷却処理に入ります。</li> <li>プロジェクターの電源を切った直後に再起動しようとすると、再起動できずに冷却処理が再度実行されます。</li> <li>無効を選択すると、スマート再起動機能が自動的にオフになります。</li> </ul>                                                                       |

| 機能    |                    | 説明                                                                                                    |  |  |
|-------|--------------------|----------------------------------------------------------------------------------------------------|--|--|
| 4. 基: | オーディオ設定            | 詳細は、32 ページの「サウンドの調整」を参照してく<br>ださい。                                                                                |  |  |
|       | プレゼンテー<br>ション タイマー | 詳細は、28 ページの「プレゼンテーションタイマーの<br>設定」を参照してください。                                                                       |  |  |
|       | パターン               | プロジェクターはひとつのテストパターンを表示でき<br>ます。これはイメージサイズとフォーカスを調整し、<br>投写画像に歪みがないことを確認するのに役立ちます。                                 |  |  |
| ЭТ    | 画面オフタイ<br>マー       | 詳細は、29 <b>ページの「</b> 画像を隠す」を参照してくださ<br>い。                                                                          |  |  |
|       | メッセージ              | オンを選択すると、プロジェクターが信号を検出した<br>り、検出したりするときに現在の情報がスクリーンに<br>表示されます。                                                   |  |  |
|       | スプラッシュ ス<br>クリーン   | プロジェクター起動時に表示されるロゴ画面を、ユー<br>ザーが選択することができます。                                                                       |  |  |
|       | 3D 設定              | 詳細は、31 ページの「3D 機能の使用方法」を参照して<br>ください。                                                                             |  |  |
|       | HDMI 設定            | 詳細は、21ページの「HDMI入力設定の変更」を参照<br>してください。                                                                             |  |  |
|       | ランプ設定              | <b>ランプモード</b><br>詳細は、45 ページの「ランプモードを設定」を参照し<br>てください。                                                             |  |  |
|       |                    | <b>ランプ時間をリセット</b><br>新しいランプに交換した後は、ランプタイマーがリ<br>セットされます。ランプを交換する場合は、専門の<br>サービス担当者にお問い合わせください。                    |  |  |
| 5. 詳緒 |                    | <b>ランプ時間</b><br>ランプの使用時間を計算する方法については、45 ペー<br>ジの「ランプ時間を見る」を参照してください。                                              |  |  |
|       | フィルタ設定             | 詳細は、45 ページの「ランプ情報」を参照してくださ<br>い。                                                                                  |  |  |
|       | DCR                | DCR (Dynamic Contrast Ratio) 機能を有効または無効に<br>します。オン を選択すると機能が有効になり、検出さ<br>れた入力画像に応じてプロジェクターが自動的にラン<br>プモードを切り替えます。 |  |  |
|       |                    | <ul> <li>ングに対してのみ使用することができます。</li> <li>DCR を有効にすると、頻繁にランプモードを切り替えることでランプの寿命が短くなり、作動中のノイズレベルも変わります。</li> </ul>     |  |  |

| 機能          |                  | 説明                                                                                                    |
|-------------|------------------|----------------------------------------------------------------------------------------------------|
| Эл<br>मार्ग | クローズドキャプ<br>ション  | 選択した入力信号がクローズドキャプションを含むと<br>き、CC1、CC2、CC3、CC4(CC1はお住まい地域の主<br>要言語でのキャプションを表示します)を選択すると<br>機能が有効になります。    |
|             |                  | <ul> <li>キャプション: TV 番組や動画のダイアログ、ナレーション、サウンド効果が画面に表示されます<br/>(TV 番組表には通常「CC」と表記されます)。</li> </ul>          |
| 凿           |                  | Cの機能はコンポジットビデオ入力信号が選択され、システムフォーマットが NTSC の場合にしか使用できません。                                                  |
|             |                  | すべての設定を工場出荷時の値に戻します。                                                                                     |
|             | 設定をリセットす<br>る    | ○ 次の設定は現在の設定値のまま維持されます:台形補正、位相、水平サイズ、オーパースキャン、言語、プロジェクタの投写位置、高地対応モード、セキュリティ設定、3D 同期、フィルターセッティング、HDMI 設定。 |
|             | 言語               | オンスクリーン ディスプレイ (OSD) メニューの言語を<br>設定します。詳細は、18 ページの「メニューの使用方<br>法」を参照してください。                              |
|             | プロジェクターの<br>投写位置 | 詳細は、11 ページの「設置場所の選択」を参照してく<br>ださい。                                                                       |
|             | メニュー設定           | <b>メニュー表示時間</b><br>最後にキーを押してからの OSD の表示時間を設定しま<br>す。設定は 5 秒毎に 5 から 30 秒までの範囲で設定でき<br>ます。                 |
| 6. ジメ       |                  | <b>メニュー位置</b><br>オン スクリーン ディスプレイ (OSD) メニューの位置を<br>設定します。                                                |
| 、テム         | 高地対応モード          | 高地で使用する場合の操作モードです。詳細は、30<br>ページの「高地での操作」を参照してください。                                                       |
|             | クイック自動検索         | 詳細は、21ページの「入力信号の切り替え」を参照し<br>てください。                                                                      |
|             | セキュリティ設定         | 詳細は、19ページの「パスワード機能を使用する」を<br>参照してください。                                                                   |
|             | パネル キー ロッ<br>ク   | 詳細は、30 ページの「コントロールキーをロックする」<br>を参照してください。                                                                |
|             | ボーレート            | 適切な RS232 ケーブルを使ってプロジェクターをコン<br>ピュータに接続し、RS232 コマンドでプロジェクター<br>を操作できるように、ボーレートはコンピュータと同<br>じ値に設定してください。  |

|       | 機能 | 説明                                             |
|-------|----|------------------------------------------------|
|       |    | <b>ソース</b><br>現在の信号ソースを表示します。                  |
|       |    | <b>カラーモード</b><br><b>画像</b> メニューで選択したモードを表示します。 |
|       |    | <b>解像度</b><br>入力信号のネイティブ解像度を表示します。             |
| 7. 情報 |    | <b>カラー システム</b><br>入力システムフォーマットを表示します。         |
|       |    | <b>ファームウェアバージョン</b><br>現在のファームウェア バージョンを表示します  |
|       |    | 3X Fast Input<br>機能がアクティブかどうかを表示します。           |
|       |    | S/N<br>このプロジェクターのシリアル番号を表示します。                 |

## プロジェクターのお手入れ

プロジェクターのパーツは絶対に取り外さないでください。プロジェクターの パーツの交換が必要な場合は、販売店にご相談ください。

## レンズのクリーニング

表面に汚れやほこりが付いていたら、レンズのお手入れが必要です。

汚れやしみが付いた場合は、レンズ クリーニング ペーパーまたはレンズ クリーナで湿らせた柔らかい布でレンズの表面を軽く拭きます。

/!\注意

研磨剤でレンズをこすらないでください。

## プロジェクター ケースのお手入れ

ケースのお手入れを行う前に、33ページの「プロジェクターをシャットダウンする」に記載されている正しい手順でプロジェクターの電源を切り、電源コードを 抜いてください。

- ほこりや汚れを取り除くには、柔らかい、けば立ちのない布で拭きます。
- 落ちにくい汚れやしみを取り除くには、水で薄めた中性洗剤で布を湿らせて、 ケースを拭きます。

/!\注意

ワックス、アルコール、ベンジン、シンナー、その他の化学洗剤は使用しないでください。こうし た薬剤を使用すると、ケースを傷める場合があります。

### プロジェクターの保管

長期間プロジェクターを保管する必要がある場合、次の手順に従ってください。

- 保管場所の温度と湿度が、プロジェクターの推奨範囲内であることを確認します。詳細は、51ページの「仕様」を参照するか、販売店にお尋ねください。
- 調整脚をおさめます。
- リモコンから電池を取り外します。
- プロジェクターを元の梱包または同等の梱包にしまいます。

### プロジェクターの移動

プロジェクターを搬送するときは、元の梱包または同等の梱包で行うことを推奨 します。

## ランプ情報

## ランプ時間を見る

プロジェクターが作動している間、プロジェクターに内蔵されたタイマーがラン プの使用時間(時間単位)を自動的に計算します。

ランプ時間を確認する:

- 1. OSD メニューを開き、詳細 > ランプ設定を選択してください。
- 2. Enter を押すと、ランプ設定ページが開きます。
- 3. **ランプ時間**情報はメニューに表示されます。
- 4. メニューを終了するには、Exitを押します。

## ランプ寿命を延長する

投写ランプは消費アイテムです。ランプの寿命をできるだけ長く維持するには、 OSD メニューで次の設定を行ってください。

#### ランプ モードを設定

プロジェクターを Eco/Dynamic Eco/SuperEco モードにすると、システムノイズ、 電力消費量を低減し、ランプの寿命を延長できます。

| ランプモード      | 説明                                                        |
|-------------|-----------------------------------------------------------|
| ノーマル        | ランプを完全に明るくします。                                            |
| Eco         | ランプの電力消費量を 30% 節電し、輝度を下げてランプの寿命を延<br>長し、さらにファンのノイズも低減します。 |
| Dynamic Eco | コンテンツの輝度レベルによっては、電力消費量を最大 70% 節電で<br>きます。                 |
| SuperEco    | ランプの電力消費量を 70% 節電し、輝度を下げてランプの寿命を延<br>長し、さらにファンのノイズも低減します。 |

SuperEcoモードはランプ寿命の保護のため、30分後に自動的にノーマルモードになります。その後、6分間ノーマルモードで駆動します。6分後、再びSuperEcoモードに戻ります。長時間SuperEcoモードで使う時は、この繰り返しとなります。

ランプモードに設定するには、**詳細 > ランプ設定** > **ランプ モード**メニューで ◀/▶ を押します。または、リモコンで Eco Mode を押します。

#### 自動パワーオフを設定

指定した時間を経過しても入力信号が検出されないときには、不要にランプの寿 命を消耗しないように自動的にプロジェクターの電源をオフにします。

- 1. OSD メニューを開き、電源管理 > スマート エネルギーを選択してください。
- 2. Enter を押すと、スマート エネルギーページが開きます。
- 3. 自動パワーオフを選択し、</
   <tr>
   ノト
   を押します。
- プリセットの時間がこれから行うプレゼンテーションに合わない場合は、 かを選択してください。この場合、一定時間が経過してもプロジェクターは 自動的にシャットダウンしません。

#### スリープ タイマー を設定

指定した時間を経過したら、不要にランプの寿命を消耗しないように自動的にプロジェクターの電源をオフにします。

- 1. OSD メニューを開き、電源管理 > スマート エネルギーを選択してください。
- 2. Enter を押すと、スマート エネルギーページが開きます。
- 3. スリープタイマーを選択し、◀/▶を押します。
- プリセットの時間がこれから行うプレゼンテーションに合わない場合は、 かを選択してください。この場合、一定時間が経過してもプロジェクターは 自動的にシャットダウンしません。

#### 省電力を設定

5分後に入力源が検出されない場合は、ランプの寿命を消耗しないように自動的 にプロジェクターの電力消費量を低減します。一定時間後にプロジェクターの電 源を自動的にオフにすることもできます。

- 1. OSD メニューを開き、**電源管理 > スマート エネルギー**を選択してください。
- 2. Enter を押すと、スマート エネルギーページが開きます。
- 3. 省電力を選択し、◀/▶ を押します。
- 有効を選択すると、5分間信号が検出されなければプロジェクターのランプは Eco モードに変わります。
   20分間信号が検出されなければプロジェクターのランプは SuperEco モードに変わります。

### ランプを交換する時期

ランプインジケーターライト灯が点灯したときには、新しいランプを取り付ける か、販売店にお尋ねください。古いランプを使用すると、プロジェクターの誤動 作の原因となり、ランプが破裂することもあります。

/!\注意

ランプが過熱すると、ランプインジケーターライトと温度インジケーターライトが点灯します。この場合は、電源をオフにして 45 分間ほど放置し、プロジェクターを常温に戻してください。このようにしても電源をオンにしたときにランプインジケーターライトまたは温度インジケーターライトが点灯する場合は、販売店にご相談ください。

### ランプの交換

(!) 電源を切り、プロジェクターをコンセントから抜いてください。ランプの交換については、専門の サービス担当者にお問い合わせください。

## ランプの交換について

( 電源を切り、プロジェクターをコンセントから抜いてください。

- 感電の危険を避けるため、必ずプロジェクターの電源を切り、電源コードを抜いてください。
- 重度のやけどの危険性を避けるため、ランプの交換前に最低でも45分間はプロジェクターを冷却してください。
- 割れて鋭くなったランプのガラス片を取り除くときに、指をけがしたり内部部 品を壊さないように十分ご注意ください。ランプを交換した後は手を洗ってく ださい。
- このプロジェクターでは、指定されたランプのみを交換することができます。
   他のランプを使用すると、感電や発火の恐れがあります。
- ランプ交換時には手袋を着用してください。
- ランプを交換する最低でも 10 分前には電源ケーブルをコンセントから抜いて ください。
- 電源を切り、プロジェクターをコンセントから外します。ランプが高温の場合はやけどしないようにお気をつけください。
- プロジェクターのランプカバーを固定しているネジを緩めます。

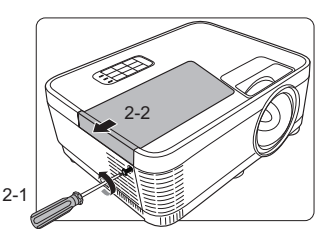

- プロジェクターからランプカバーを外し ます。
- ランプの上にあるフィルムをはがします。( 再度フィルムを貼るため、粘着剤を塗布し ている箇所はできるだけほこりがつかない ようにしてください)

#### ①警告

- ランプカバーを取り外した状態で電源を入れないでください。
- ランプ、プロジェクターに指を入れないようにしてくだ さい。鋭くとがった内側の部品などでけがをする恐れがあります。
- 5. ランプコネクターを外します。
- 6. ランプを固定しているネジを緩めます。
- ランプについているハンドルを持ち上げ ます。

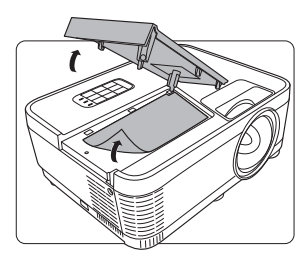

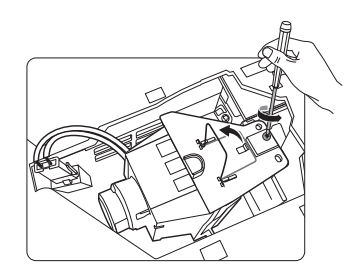

 ハンドルを用いてゆっくりプロジェク ターからランプを引き出します。

①警告

- 急激に引っ張るとランプが割れ、ガラスの破片がプロジェクター内に散乱します。
- 取り出したランプは水のかかる場所、子供の手の届く場所、可燃物の近くには置かないでください。
- ランプを取り出す際は、プロジェクターの中に手を 入れないでください。プロジェクター内部の鋭利な 箇所でけがをする可能性があります。内部の光学部 品に手を触れると、色が均等に表示されなくなったり、投映した画像が歪む場合があります。
- 右の図の通り、ランプの端の突起と穴の部分をプロジェクターに合わせて新しいランプを挿入してください。

①警告

- ランプのレンズ部分を素手で触らないでください。皮脂はランプに付着すると光学面上にホットスポットが発生し、ランプの透過や反射などにダメージをもたらします。
- ランプのコネクターを差し込み、しっか りとネジを締めます。

(1)警告

- ネジを締めるのが緩いと、接続不良が発生する可能 性があります。
- ネジをきつく締めすぎないでください。
- 11. プロジェクターにランプカバーを元に戻 します。

ランプカバーを固定するネジをしっかり締めてください。

- ネジを締めるのが緩いと、接続不良が発生する可能性 があります。
- ネジはきつく締めすぎないようにしてください。

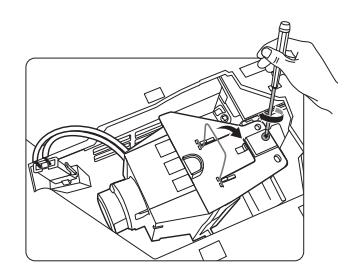

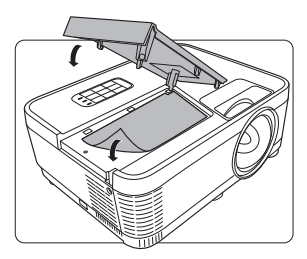

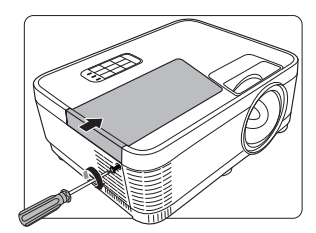

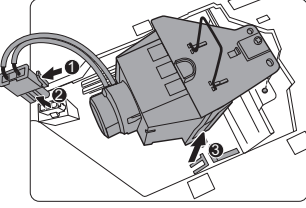

## ランプタイマーのリセット方法

電源を入れ、リモコンの Menu ボタンを押し、オンスクリーンディスプレイ (OSD)メニューをあけます。詳細 > ランプ設定を選択し、ENTER を押します。す るとランプ設定ページが表示されます。光源タイマーをリセットしてもよいかを 確認するためのメッセージが表示されます。リセットを選択し、ENTER を押しま すと光源時間がリセットされます。

ランプを交換していない場合はリセットしないでください。ランプが破裂する恐れがあります。

インジケーター

|                 | ライト      |            | 状態と説明                                  |
|-----------------|----------|------------|----------------------------------------|
| ወ               | l        | ¢          |                                        |
|                 |          |            | 電源の状況                                  |
| 青               | オフ       | オフ         | スタンバイ モード。                             |
| <b>育</b><br>に点滅 | オフ       | オフ         | 電源を入れています。                             |
| 青               | オフ       | オフ         | 通常動作状態です。                              |
| ピンクに点滅          | オフ       | オフ         | 通常の電源オフ冷却プロセスです。                       |
| 赤に点滅            | 赤に点滅     | 赤に点滅       | ダウンロード中。                               |
| 青               | オフ       | 赤          | 蛍光体 / カラーホイールを開始できません。                 |
| 青               | オフ       | 赤 に点滅      | 蛍光体 / カラーホイールがスピンしません。                 |
| 赤               | オフ       | 赤          | スケーラー リセット失敗。                          |
| 青               | オフ       | オフ         | 書き込みオン。                                |
| 青               | 青        | 青          | 書き込みオフ。                                |
| ランプの状況          |          |            |                                        |
| オフ              | オフ       | 赤          | 通常動作時に光源エラー発生。                         |
| オフ              | オフ       | ピンク<br>に点滅 | 光源が点灯していません。                           |
|                 |          |            | 温度の状況                                  |
| 赤               | 赤        | オフ         | ファン1エラー(実際のファン速度が適正速度<br>をオーバー)。       |
|                 | 赤<br>に点滅 | オフ         | ファン2エラー(実際のファン速度が適正速度<br>をオーバー)。       |
| 赤               | 青        | オフ         | ファン3エラー(実際のファン速度が適正速度<br>をオーバー)。       |
| 青               | 赤        | オフ         | 熱センサー<br>1 開エラー(リモートダイオードが<br>開回路状態です) |

トラブルシューティング

#### ⑦ プロジェクターの電源がオンにならない。

| 原因                                    | 対応                                                                                                    |
|---------------------------------------|----------------------------------------------------------------------------------------------------|
| 電源コードから電源が来ていません。                     | 電源コードが、プロジェクターの AC 入力<br>と、コンセントに、正しく差し込まれている<br>ことを確認してください。また、コンセント<br>にスイッチがある場合は、スイッチがオンに<br>なっていることを確認してください。 |
| 冷却プロセスの間にプロジェクター<br>の電源をオンにしようとしています。 | 冷却プロセスが完了するまでお待ちくださ<br>い。                                                                                          |

#### ②画像が映らない。

| 原因                                 | 対応                                          |
|------------------------------------|---------------------------------------------|
| ビデオ ソースがオンになっていない                  | ビデオ ソースをオンにし、信号ケーブルが正                       |
| か、正しく接続されていません。                    | しく接続されていることを確認します。                          |
| プロジェクターが正しく入力信号デ<br>バイスに接続されていません。 | 接続を確認します。                                   |
| 入力信号が正しく選択されていませ<br>ん。             | プロジェクターまたはリモコンの Source<br>キーで正しい入力信号を選択します。 |

### ? イメージがぼやける。

| 原因                               | 対応                                      |
|----------------------------------|-----------------------------------------|
| 投写レンズの焦点が合っていません。                | フォーカスリングで焦点を合わせてくださ<br>い。               |
| プロジェクターとスクリーンの位置<br>が正しく合っていません。 | 投写角度および方向、また必要であればプロ<br>ジェクターの高さを調整します。 |

#### ⑦ リモコンが機能しない。

| 原因                                           | 対応                                     |
|----------------------------------------------|----------------------------------------|
| 電池が切れています。                                   | 電池を新しい電池に交換します。                        |
| リモコンとプロジェクターの間に障<br>害物があります。                 | 障害物を取り除いてください。                         |
| プロジェクターからの距離が遠すぎ<br>ます。                      | プロジェクターから8メートル(26 フィー<br>ト)以内の場所に立ちます。 |
| プロジェクターのリモコンコードと<br>リモコンのリモコンコードが一致し<br>ません。 | リモコンコードを調整してください。                      |

仕様

# 外形寸法

293 mm (W) x 115 mm (H) x 220 mm (D) (凸部を含まず)

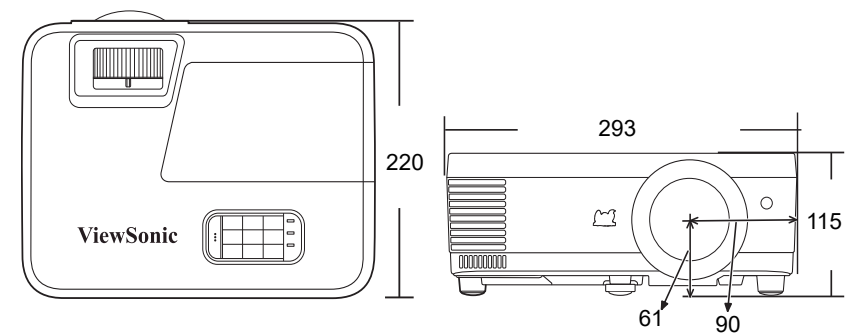

単位:mm

# 天井取り付け

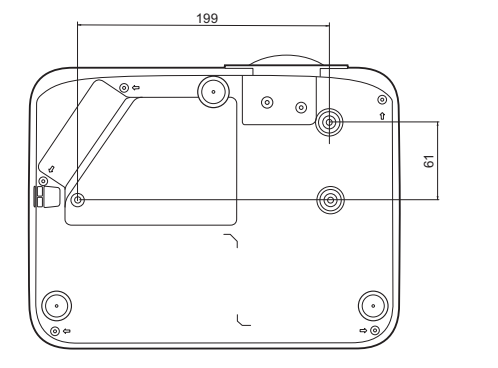

 ○ 天井取り付けネジ: M4 x 8(最長 = 8 mm)

単位:mm

# IR 制御表

| +-          | フォーマット | Byte1 | Byte2 | Byte3 | Byte4 |
|-------------|--------|-------|-------|-------|-------|
| Blank       | NEC    | X3    | F4    | 07    | F8    |
| Auto Sync   | NEC    | X3    | F4    | 08    | F7    |
| ▲ 上         | NEC    | X3    | F4    | 0B    | F4    |
| ▼ 下         | NEC    | X3    | F4    | 0C    | F3    |
| ◀左          | NEC    | X3    | F4    | 0E    | F1    |
| ▶右          | NEC    | X3    | F4    | 0F    | F0    |
| Enter       | NEC    | X3    | F4    | 15    | EA    |
| Exit        | NEC    | X3    | F4    | 28    | D7    |
| Eco Mode    | NEC    | X3    | F4    | 2B    | D4    |
| Menu        | NEC    | X3    | F4    | 30    | CF    |
| Source      | NEC    | X3    | F4    | 40    | BF    |
| Pattern     | NEC    | X3    | F4    | 55    | AA    |
| HDMI        | NEC    | X3    | F4    | 58    | A7    |
| 【+ (音量 +)   | NEC    | Х3    | F4    | 82    | 7D    |
| ┫- (音量-)    | NEC    | X3    | F4    | 83    | 7C    |
| COMP        | NEC    | X3    | F4    | 41    | be    |
| () On       | NEC    | X3    | F4    | 4F    | В0    |
| <b>O</b> ff | NEC    | Х3    | F4    | 4E    | B1    |
| 6 (情報)      | NEC    | Х3    | F4    | 97    | 68    |
| ■ (ミュート)    | NEC    | Х3    | F4    | 14    | EB    |
| Aspect      | NEC    | 83    | F4    | 13    | EC    |
| 3D          | NEC    | X3    | F4    | 20    | DF    |
| Brightness  | NEC    | X3    | F4    | 60    | 9F    |
| Contrast    | NEC    | X3    | F4    | 61    | 9E    |
| Color Temp  | NEC    | X3    | F4    | 66    | 99    |
| Sports      | NEC    | X3    | F4    | 65    | 9A    |
| Movie       | NEC    | X3    | F4    | 64    | 9B    |
| Gaming      | NEC    | X3    | F4    | 63    | 9C    |
| Standard    | NEC    | X3    | F4    | 62    | 9D    |
| Audio Mode  | NEC    | X3    | F4    | 9E    | 61    |
| USB-C       | NEC    | X3    | F4    | 5C    | A3    |

# アドレスコード

| コード 1 | 83F4 |
|-------|------|
| コード 2 | 93F4 |
| コード 3 | A3F4 |
| コード 4 | B3F4 |
| コード 5 | C3F4 |
| コード 6 | D3F4 |
| コード 7 | E3F4 |
| コード 8 | F3F4 |

# RS232 コマンド表

### <両端のピン割り当て>

| ピン | 説明   | ピン | 説明   |                                                                |
|----|------|----|------|----------------------------------------------------------------|
| 1  | NC   | 2  | RX   | 10 Data carrier detect<br>60 Data set ready<br>20 Beceive data |
| 3  | ТХ   | 4  | NC   | 70 Request to send                                             |
| 5  | GND  | 6  | NC   | 40 Data terminal ready<br>90 Ring indicator                    |
| 7  | RTSZ | 8  | CTSZ | 50-Signal ground                                               |
| 9  | NC   |    |      | Protective ground                                              |

### <インターフェイス>

| RS-232 プロトコル            |       |  |  |
|-------------------------|-------|--|--|
| ボーレート 115200 bps(デフォルト) |       |  |  |
| データ長                    | 8 ビット |  |  |
| パリティ チェック               | なし    |  |  |
| ストップビット                 | 1 ビット |  |  |
| フロー制御                   | なし    |  |  |

### <RS232 コマンド表 >

| 機能           | 状態       | 操作              | コマンド                                                      |
|--------------|----------|-----------------|-----------------------------------------------------------|
| 電源           | 書き       | オン              | 0x06 0x14 0x00 0x04 0x00 0x34 0x11 0x00 0x00 0x5D         |
|              |          | オフ              | 0x06 0x14 0x00 0x04 0x00 0x34 0x11 0x01 0x00 0x5E         |
|              | 読み<br>取り | 電源状態<br>(オン/オフ) | 0x07 0x14 0x00 0x05 0x00 0x34 0x00 0x00 0x11 0x00 0x5E    |
| 全設定を<br>リセット |          | 実行              | 0x06 0x14 0x00 0x04 0x00 0x34 0x11 0x02 0x00 0x5F         |
| 色設定を<br>リセット |          | 実行              | 0x06 0x14 0x00 0x04 0x00 0x34 0x11 0x2A 0x00 0x87         |
|              |          | 青               | 0x06 0x14 0x00 0x04 0x00 0x34 0x11 0x0A 0x01 0x68         |
|              | 書き<br>込み | ViewSonic       | 0x06 0x14 0x00 0x04 0x00 0x34 0x11 0x0A 0x02 0x69         |
| 起動画面         |          | オフ              | 0x06 0x14 0x00 0x04 0x00 0x34 0x11 0x0A 0x04 0x6B         |
|              | 読み<br>取り | 起動画面の<br>状態     | 0x07 0x14 0x00 0x05 0x00 0x34 0x00 0x00 0x11 0x0A 0x68    |
| 自動パワー<br>オフ  | 書き込<br>み | 無効              | 0x06 0x14 0x00 0x04 0x00 0x34 0x11 0x0B 0x00 0x68         |
|              |          | 有効              | 0x06 0x14 0x00 0x04 0x00 0x34 0x11 0x0B 0x01 0x69         |
|              | 読み<br>取り | 自動パワー<br>オフ状態   | 0x07 0x14 0x00 0x05 0x00 0x34 0x00 0x00 0x11 0x0B 0x69    |
|              | 書き込み     | オフ              | 0x06 0x14 0x00 0x04 0x00 0x34 0x11 0x0C 0x00 0x69         |
| 高地対応<br>モード  |          | オン              | 0x06 0x14 0x00 0x04 0x00 0x34 0x11 0x0C 0x01 0x6A         |
|              | 読み<br>取り | 高地対応モー<br>ドの状態  | 0x07 0x14 0x00 0x05 0x00 0x34 0x00 0x00 0x11 0x0C<br>0x6A |
|              |          | 標準              | 0x06 0x14 0x00 0x04 0x00 0x34 0x11 0x10 0x00 0x6D         |
|              | 書き       | Eco             | 0x06 0x14 0x00 0x04 0x00 0x34 0x11 0x10 0x01 0x6E         |
| ランプ<br>モード   | 込み       | Dynamic Eco     | 0x06 0x14 0x00 0x04 0x00 0x34 0x11 0x10 0x02 0x6F         |
|              |          | スーパーエコ          | 0x06 0x14 0x00 0x04 0x00 0x34 0x11 0x10 0x03 0x70         |
|              | 読み<br>取り | ランプモード<br>の状態   | 0x07 0x14 0x00 0x05 0x00 0x34 0x00 0x00 0x11 0x10 0x6E    |
| メッセージ        | 書き込み     | メッセージ<br>オフ     | 0x06 0x14 0x00 0x04 0x00 0x34 0x11 0x27 0x00 0x84         |
|              |          | メッセージ<br>オン     | 0x06 0x14 0x00 0x04 0x00 0x34 0x11 0x27 0x01 0x85         |
|              | 読み<br>取り | メッセージの<br>状態    | 0x07 0x14 0x00 0x05 0x00 0x34 0x00 0x00 0x11 0x27 0x85    |

| プロジェク<br>ターの配置 |          | 前面投写                 | 0x06 0x14 0x00 0x04 0x00 0x34 0x12 0x00 0x00 0x5E      |
|----------------|----------|----------------------|--------------------------------------------------------|
|                | 書き       | リア投写                 | 0x06 0x14 0x00 0x04 0x00 0x34 0x12 0x00 0x01 0x5F      |
|                | 込み       | 天井リア投写               | 0x06 0x14 0x00 0x04 0x00 0x34 0x12 0x00 0x02 0x60      |
|                |          | 天井前面投射               | 0x06 0x14 0x00 0x04 0x00 0x34 0x12 0x00 0x03 0x61      |
|                | 読み<br>取り | プロジェク<br>ター位置の<br>状態 | 0x07 0x14 0x00 0x05 0x00 0x34 0x00 0x00 0x12 0x00 0x5F |
|                |          | オフ                   | 0x06 0x14 0x00 0x04 0x00 0x34 0x12 0x20 0x00 0x7E      |
|                |          | 自動                   | 0x06 0x14 0x00 0x04 0x00 0x34 0x12 0x20 0x01 0x7F      |
|                | 書き       | フレームシー<br>ケンシャル      | 0x06 0x14 0x00 0x04 0x00 0x34 0x12 0x20 0x02 0x80      |
| 3D 同期          | 込み       | フレームパッ<br>キング        | 0x06 0x14 0x00 0x04 0x00 0x34 0x12 0x20 0x03 0x81      |
|                |          | 上-下                  | 0x06 0x14 0x00 0x04 0x00 0x34 0x12 0x20 0x04 0x82      |
|                |          | 横に並べる                | 0x06 0x14 0x00 0x04 0x00 0x34 0x12 0x20 0x05 0x83      |
|                | 読み<br>取り | 3D 同期の状態             | 0x07 0x14 0x00 0x05 0x00 0x34 0x00 0x00 0x12 0x20 0x7F |
|                | 書き込み     | オフ                   | 0x06 0x14 0x00 0x04 0x00 0x34 0x12 0x21 0x00 0x7F      |
| 3D 逆同期         |          | オン                   | 0x06 0x14 0x00 0x04 0x00 0x34 0x12 0x21 0x01 0x80      |
|                | 読み<br>取り | 3D 逆同期の<br>状態        | 0x07 0x14 0x00 0x05 0x00 0x34 0x00 0x00 0x12 0x21 0x80 |
|                | 書き       | 下げる                  | 0x06 0x14 0x00 0x04 0x00 0x34 0x12 0x02 0x00 0x60      |
| コントラスト         |          | 上げる                  | 0x06 0x14 0x00 0x04 0x00 0x34 0x12 0x02 0x01 0x61      |
|                | 読み<br>取り | コントラスト<br>比          | 0x07 0x14 0x00 0x05 0x00 0x34 0x00 0x00 0x12 0x02 0x61 |
|                | 書き<br>込み | 下げる                  | 0x06 0x14 0x00 0x04 0x00 0x34 0x12 0x03 0x00 0x61      |
| 輝度             |          | 上げる                  | 0x06 0x14 0x00 0x04 0x00 0x34 0x12 0x03 0x01 0x62      |
|                | 読み<br>取り | 輝度                   | 0x07 0x14 0x00 0x05 0x00 0x34 0x00 0x00 0x12 0x03 0x62 |

|            |          | 自動           | 0x06 0x14 0x00 0x04 0x00 0x34 0x12 0x04 0x00 0x62         |
|------------|----------|--------------|-----------------------------------------------------------|
|            |          | 4:3          | 0x06 0x14 0x00 0x04 0x00 0x34 0x12 0x04 0x02 0x64         |
|            | 書き       | 16:9         | 0x06 0x14 0x00 0x04 0x00 0x34 0x12 0x04 0x03 0x65         |
| 縦横比        | 込み       | 16:10        | 0x06 0x14 0x00 0x04 0x00 0x34 0x12 0x04 0x04 0x66         |
|            |          | 2.35:1       | 0x06 0x14 0x00 0x04 0x00 0x34 0x12 0x04 0x07 0x69         |
|            |          | ネイティブ        | 0x06 0x14 0x00 0x04 0x00 0x34 0x12 0x04 0x09 0x6B         |
|            | 読み<br>取り | 縦横比          | 0x07 0x14 0x00 0x05 0x00 0x34 0x00 0x00 0x12 0x04 0x63    |
| 自動調整       |          | 実行           | 0x06 0x14 0x00 0x04 0x00 0x34 0x12 0x05 0x00 0x63         |
|            | 書き       | 右            | 0x06 0x14 0x00 0x04 0x00 0x34 0x12 0x06 0x01 0x65         |
| 水平位置       | 込み       | 左            | 0x06 0x14 0x00 0x04 0x00 0x34 0x12 0x06 0x00 0x64         |
|            | 読み<br>取り | 水平位置         | 0x07 0x14 0x00 0x05 0x00 0x34 0x00 0x00 0x12 0x06 0x65    |
| 垂直位置       | 書き       | F            | 0x06 0x14 0x00 0x04 0x00 0x34 0x12 0x07 0x00 0x65         |
|            | 込み       | Т            | 0x06 0x14 0x00 0x04 0x00 0x34 0x12 0x07 0x01 0x66         |
|            | 読み<br>取り | 垂直位置読み<br>取り | 0x07 0x14 0x00 0x05 0x00 0x34 0x00 0x00 0x12 0x07 0x66    |
|            |          | 色温度(暖色)      | 0x06 0x14 0x00 0x04 0x00 0x34 0x12 0x08 0x00 0x66         |
|            | 書き<br>込み | 色温度(標準)      | 0x06 0x14 0x00 0x04 0x00 0x34 0x12 0x08 0x01 0x67         |
| 色温度        |          | 色温度(寒色)      | 0x06 0x14 0x00 0x04 0x00 0x34 0x12 0x08 0x03 0x69         |
|            | 読み<br>取り | 色温度の状態       | 0x07 0x14 0x00 0x05 0x00 0x34 0x00 0x00 0x12 0x08 0x67    |
|            | 書き       | オン           | 0x06 0x14 0x00 0x04 0x00 0x34 0x12 0x09 0x01 0x68         |
| 空白         | 込み       | オフ           | 0x06 0x14 0x00 0x04 0x00 0x34 0x12 0x09 0x00 0x67         |
|            | 読み<br>取り | 空白の状態        | 0x07 0x14 0x00 0x05 0x00 0x34 0x00 0x00 0x12 0x09 0x68    |
|            | 書き       | 下げる          | 0x06 0x14 0x00 0x04 0x00 0x34 0x12 0x0A 0x00 0x68         |
| 垂直歪み<br>補正 | 込み       | 上げる          | 0x06 0x14 0x00 0x04 0x00 0x34 0x12 0x0A 0x01 0x69         |
| THI LE     | 読み<br>取り | 台形補正の<br>状態  | 0x07 0x14 0x00 0x05 0x00 0x34 0x00 0x00 0x12 0x0A<br>0x69 |

| カラー<br>モード |                  | 輝度              | 0x06 0x14 0x00 0x04 0x00 0x34 0x12 0x0B 0x00 0x69         |
|------------|------------------|-----------------|-----------------------------------------------------------|
|            |                  | スポーツ            | 0x06 0x14 0x00 0x04 0x00 0x34 0x12 0x0B 0x11 0x7A         |
|            | 書き<br>込み         | 標準              | 0x06 0x14 0x00 0x04 0x00 0x34 0x12 0x0B 0x04 0x6D         |
|            |                  | ゲーム             | 0x06 0x14 0x00 0x04 0x00 0x34 0x12 0x0B 0x12 0x7B         |
|            |                  | ムービー            | 0x06 0x14 0x00 0x04 0x00 0x34 0x12 0x0B 0x08 0x71         |
|            | 読み<br>取り         | プリセット<br>モードの状態 | 0x07 0x14 0x00 0x05 0x00 0x34 0x00 0x00 0x12 0x0B<br>0x6A |
|            |                  | 原色 R            | 0x06 0x14 0x00 0x04 0x00 0x34 0x12 0x10 0x00 0x6E         |
|            |                  | 原色 G            | 0x06 0x14 0x00 0x04 0x00 0x34 0x12 0x10 0x01 0x6F         |
|            | 書き               | 原色 B            | 0x06 0x14 0x00 0x04 0x00 0x34 0x12 0x10 0x02 0x70         |
| 原色         | 込み               | 原色 C            | 0x06 0x14 0x00 0x04 0x00 0x34 0x12 0x10 0x03 0x71         |
|            |                  | 原色 M            | 0x06 0x14 0x00 0x04 0x00 0x34 0x12 0x10 0x04 0x72         |
|            |                  | 原色 Y            | 0x06 0x14 0x00 0x04 0x00 0x34 0x12 0x10 0x05 0x73         |
|            | 読み<br>取り         | 原色の状態           | 0x07 0x14 0x00 0x05 0x00 0x34 0x00 0x00 0x12 0x10 0x6F    |
| 色相         | 書き込み             | 下げる             | 0x06 0x14 0x00 0x04 0x00 0x34 0x12 0x11 0x00 0x6F         |
|            |                  | 上げる             | 0x06 0x14 0x00 0x04 0x00 0x34 0x12 0x11 0x01 0x70         |
|            | 読み<br>取り         | 色相              | 0x07 0x14 0x00 0x05 0x00 0x34 0x00 0x00 0x12 0x11 0x70    |
|            | 書き               | 下げる             | 0x06 0x14 0x00 0x04 0x00 0x34 0x12 0x12 0x00 0x70         |
| 彩度         | 込み               | 上げる             | 0x06 0x14 0x00 0x04 0x00 0x34 0x12 0x12 0x01 0x71         |
|            | 読み<br>取り         | 彩度              | 0x07 0x14 0x00 0x05 0x00 0x34 0x00 0x00 0x12 0x12 0x71    |
|            | 書き               | 下げる             | 0x06 0x14 0x00 0x04 0x00 0x34 0x12 0x13 0x00 0x71         |
| ゲイン        | 込み               | 上げる             | 0x06 0x14 0x00 0x04 0x00 0x34 0x12 0x13 0x01 0x72         |
|            | 読み<br>取り         | ゲイン             | 0x07 0x14 0x00 0x05 0x00 0x34 0x00 0x00 0x12 0x13 0x72    |
|            | 書き込              | オン              | 0x06 0x14 0x00 0x04 0x00 0x34 0x13 0x00 0x01 0x60         |
| フリーズ       | - <sub>ð</sub> - | オフ              | 0x06 0x14 0x00 0x04 0x00 0x34 0x13 0x00 0x00 0x5F         |
|            | 読み<br>取り         | フリーズの<br>状態     | 0x07 0x14 0x00 0x05 0x00 0x34 0x00 0x00 0x13 0x00 0x60    |

|              | 書き込み     | VGA             | 0x06 0x14 0x00 0x04 0x00 0x34 0x13 0x01 0x00 0x60      |
|--------------|----------|-----------------|--------------------------------------------------------|
|              |          | HDMI 1          | 0x06 0x14 0x00 0x04 0x00 0x34 0x13 0x01 0x03 0x63      |
|              |          | HDMI 2          | 0x06 0x14 0x00 0x04 0x00 0x34 0x13 0x01 0x07 0x67      |
| ソース入力        |          | USB-C           | 0x06 0x14 0x00 0x04 0x00 0x34 0x13 0x01 0x0f 0x6f      |
|              |          | コンポジット          | 0x06 0x14 0x00 0x04 0x00 0x34 0x13 0x01 0x05 0x65      |
|              | 読み<br>取り | ソース             | 0x07 0x14 0x00 0x05 0x00 0x34 0x00 0x00 0x13 0x01 0x61 |
|              | 書き       | オン              | 0x06 0x14 0x00 0x04 0x00 0x34 0x13 0x02 0x01 0x62      |
| クイック<br>白動検索 |          | オフ              | 0x06 0x14 0x00 0x04 0x00 0x34 0x13 0x02 0x00 0x61      |
| 口动快乐         | 読み<br>取り | クイック自動<br>検索の状態 | 0x07 0x14 0x00 0x05 0x00 0x34 0x00 0x00 0x13 0x02 0x62 |
|              | 書き       | オン              | 0x06 0x14 0x00 0x04 0x00 0x34 0x14 0x00 0x01 0x61      |
| ミュート         |          | オフ              | 0x06 0x14 0x00 0x04 0x00 0x34 0x14 0x00 0x00 0x60      |
|              | 読み<br>取り | ミュートの<br>状態     | 0x07 0x14 0x00 0x05 0x00 0x34 0x00 0x00 0x14 0x00 0x61 |
|              | 書き込み     | 上げる             | 0x06 0x14 0x00 0x04 0x00 0x34 0x14 0x01 0x00 0x61      |
|              |          | 下げる             | 0x06 0x14 0x00 0x04 0x00 0x34 0x14 0x02 0x00 0x62      |
|              |          | 音量設定            | 0x06 0x14 0x00 0x04 0x00 0x34 0x13 0x2A 0x11 0x9A      |
|              | 読み<br>取り | 音量              | 0x07 0x14 0x00 0x05 0x00 0x34 0x00 0x00 0x14 0x03 0x64 |

|        | •          | ENGLISH          | 0x06 0x14 0x00 0x04 0x00 0x34 0x15 0x00 0x00 0x61      |
|--------|------------|------------------|--------------------------------------------------------|
|        |            | FRANÇAIS         | 0x06 0x14 0x00 0x04 0x00 0x34 0x15 0x00 0x01 0x62      |
|        |            | DEUTSCH          | 0x06 0x14 0x00 0x04 0x00 0x34 0x15 0x00 0x02 0x63      |
|        |            | ITALIANO         | 0x06 0x14 0x00 0x04 0x00 0x34 0x15 0x00 0x03 0x64      |
|        |            | ESPAÑOL          | 0x06 0x14 0x00 0x04 0x00 0x34 0x15 0x00 0x04 0x65      |
|        |            | РУССКИЙ          | 0x06 0x14 0x00 0x04 0x00 0x34 0x15 0x00 0x05 0x66      |
|        |            | 繁體中文             | 0x06 0x14 0x00 0x04 0x00 0x34 0x15 0x00 0x06 0x67      |
|        |            | 简体中文             | 0x06 0x14 0x00 0x04 0x00 0x34 0x15 0x00 0x07 0x68      |
|        |            | 日本語              | 0x06 0x14 0x00 0x04 0x00 0x34 0x15 0x00 0x08 0x69      |
|        |            | 한국어              | 0x06 0x14 0x00 0x04 0x00 0x34 0x15 0x00 0x09 0x6A      |
|        | まま         | Svenska          | 0x06 0x14 0x00 0x04 0x00 0x34 0x15 0x00 0x0a 0x6B      |
| 言語     | <u></u> 込み | Nederlands       | 0x06 0x14 0x00 0x04 0x00 0x34 0x15 0x00 0x0b 0x6C      |
|        |            | Türkçe           | 0x06 0x14 0x00 0x04 0x00 0x34 0x15 0x00 0x0c 0x6D      |
|        |            | Čeština          | 0x06 0x14 0x00 0x04 0x00 0x34 0x15 0x00 0x0d 0x6E      |
|        |            | Português        | 0x06 0x14 0x00 0x04 0x00 0x34 0x15 0x00 0x0e 0x6F      |
|        |            | ไทย              | 0x06 0x14 0x00 0x04 0x00 0x34 0x15 0x00 0x0f 0x70      |
|        |            | Polski           | 0x06 0x14 0x00 0x04 0x00 0x34 0x15 0x00 0x10 0x71      |
|        |            | Suomi            | 0x06 0x14 0x00 0x04 0x00 0x34 0x15 0x00 0x11 0x72      |
|        |            | العربية          | 0x06 0x14 0x00 0x04 0x00 0x34 0x15 0x00 0x12 0x73      |
|        |            | Indonesian       | 0x06 0x14 0x00 0x04 0x00 0x34 0x15 0x00 0x13 0x74      |
|        |            | हिन्दी           | 0x06 0x14 0x00 0x04 0x00 0x34 0x15 0x00 0x14 0x75      |
|        |            | Tiếng Việt       | 0x06 0x14 0x00 0x04 0x00 0x34 0x15 0x00 0x15 0x76      |
|        | 読み取り       | 言語               | 0x07 0x14 0x00 0x05 0x00 0x34 0x00 0x00 0x15 0x00 0x62 |
| °-+ == | 書き<br>込み   | ランプ使用時<br>間をリセット | 0x06 0x14 0x00 0x04 0x00 0x34 0x15 0x01 0x00 0x62      |
| ランブ時間  | 読み<br>取り   | ランプ使用<br>時間      | 0x07 0x14 0x00 0x05 0x00 0x34 0x00 0x00 0x15 0x01 0x63 |

| HDMI<br>フォー<br>マット | 書き込み      | RGB                    | 0x06 0x14 0x00 0x04 0x00 0x34 0x11 0x28 0x00 0x85         |  |
|--------------------|-----------|------------------------|-----------------------------------------------------------|--|
|                    |           | YUV                    | 0x06 0x14 0x00 0x04 0x00 0x34 0x11 0x28 0x01 0x86         |  |
|                    |           | 自動                     | 0x06 0x14 0x00 0x04 0x00 0x34 0x11 0x28 0x02 0x87         |  |
|                    | 読み<br>取り  | HDMI フォー<br>マットの状態     | 0x07 0x14 0x00 0x05 0x00 0x34 0x00 0x00 0x11 0x28 0x86    |  |
|                    | <b></b> . | エンハンス<br>済み            | 0x06 0x14 0x00 0x04 0x00 0x34 0x11 0x29 0x00 0x86         |  |
|                    | 書き<br>込み  | 標準                     | 0x06 0x14 0x00 0x04 0x00 0x34 0x11 0x29 0x01 0x87         |  |
|                    |           | 自動                     | 0x06 0x14 0x00 0x04 0x00 0x34 0x11 0x29 0x02 0x88         |  |
|                    | 読み<br>取り  | HDMI 範囲の<br>状態         | 0x07 0x14 0x00 0x05 0x00 0x34 0x00 0x00 0x11 0x29 0x87    |  |
|                    | 書き        | オフ                     | 0x06 0x14 0x00 0x04 0x00 0x34 0x11 0x2B 0x00 0x88         |  |
| CEC                | 込み        | オン                     | 0x06 0x14 0x00 0x04 0x00 0x34 0x11 0x2B 0x01 0x89         |  |
|                    | 読み<br>取り  | CEC の状態                | 0x07 0x14 0x00 0x05 0x00 0x34 0x00 0x00 0x11 0x2B 0x89    |  |
| エラーの<br>状態         | 読み<br>取り  | 読み取りエ<br>ラーの状態         | 0x07 0x14 0x00 0x05 0x00 0x34 0x00 0x00 0x0C 0x0D<br>0x66 |  |
|                    | 書込み       | オフ                     | 0x06 0x14 0x00 0x04 0x00 0x34 0x12 0x0F 0x00 0x6D         |  |
|                    |           | Brilliant Color<br>1   | 0x06 0x14 0x00 0x04 0x00 0x34 0x12 0x0F 0x01 0x6E         |  |
|                    |           | Brilliant Color<br>2   | 0x06 0x14 0x00 0x04 0x00 0x34 0x12 0x0F 0x02 0x6F         |  |
|                    |           | Brilliant Color<br>3   | 0x06 0x14 0x00 0x04 0x00 0x34 0x12 0x0F 0x03 0x70         |  |
|                    |           | Brilliant Color<br>4   | 0x06 0x14 0x00 0x04 0x00 0x34 0x12 0x0F 0x04 0x71         |  |
| Brilliant          |           | Brilliant Color<br>5   | 0x06 0x14 0x00 0x04 0x00 0x34 0x12 0x0F 0x05 0x72         |  |
| Color              |           | Brilliant Color<br>6   | 0x06 0x14 0x00 0x04 0x00 0x34 0x12 0x0F 0x06 0x73         |  |
|                    |           | Brilliant Color<br>7   | 0x06 0x14 0x00 0x04 0x00 0x34 0x12 0x0F 0x07 0x74         |  |
|                    |           | Brilliant Color<br>8   | 0x06 0x14 0x00 0x04 0x00 0x34 0x12 0x0F 0x08 0x75         |  |
|                    | -         | Brilliant Color<br>9   | 0x06 0x14 0x00 0x04 0x00 0x34 0x12 0x0F 0x09 0x76         |  |
|                    |           | Brilliant Color<br>10  | 0x06 0x14 0x00 0x04 0x00 0x34 0x12 0x0F 0x0A 0x77         |  |
|                    | 読み<br>取り  | Brilliant Color<br>の状態 | 0x07 0x14 0x00 0x05 0x00 0x34 0x00 0x00 0x12 0x0F<br>0x6E |  |

| スクリーン<br>の色  | 書き込み     | スクリーンの<br>色オフ   | 0x06 0x14 0x00 0x04 0x00 0x34 0x11 0x32 0x00 0x8F      |
|--------------|----------|-----------------|--------------------------------------------------------|
|              |          | ブラック<br>ボード     | 0x06 0x14 0x00 0x04 0x00 0x34 0x11 0x32 0x01 0x90      |
|              |          | グリーン<br>ボード     | 0x06 0x14 0x00 0x04 0x00 0x34 0x11 0x32 0x02 0x91      |
|              |          | ホワイト<br>ボード     | 0x06 0x14 0x00 0x04 0x00 0x34 0x11 0x32 0x03 0x92      |
|              | 読み<br>取り | スクリーンの<br>色の状態  | 0x07 0x14 0x00 0x05 0x00 0x34 0x00 0x00 0x11 0x32 0x90 |
|              |          | オーバース<br>キャン オフ | 0x06 0x14 0x00 0x04 0x00 0x34 0x11 0x33 0x00 0x90      |
|              |          | オーバース<br>キャン1   | 0x06 0x14 0x00 0x04 0x00 0x34 0x11 0x33 0x01 0x91      |
| オーバース<br>キャン | 書き込み     | オーバース<br>キャン2   | 0x06 0x14 0x00 0x04 0x00 0x34 0x11 0x33 0x02 0x92      |
|              |          | オーバース<br>キャン3   | 0x06 0x14 0x00 0x04 0x00 0x34 0x11 0x33 0x03 0x93      |
|              |          | オーバース<br>キャン4   | 0x06 0x14 0x00 0x04 0x00 0x34 0x11 0x33 0x04 0x94      |
|              |          | オーバース<br>キャン5   | 0x06 0x14 0x00 0x04 0x00 0x34 0x11 0x33 0x05 0x95      |
|              | 読み<br>取り | オーバース<br>キャンの状態 | 0x07 0x14 0x00 0x05 0x00 0x34 0x00 0x00 0x11 0x33 0x91 |
|              |          | メニュー            | 0x02 0x14 0x00 0x04 0x00 0x34 0x02 0x04 0x0F 0x61      |
| リモートキー       |          | 終了              | 0x02 0x14 0x00 0x04 0x00 0x34 0x02 0x04 0x13 0x65      |
|              |          | ۲               | 0x02 0x14 0x00 0x04 0x00 0x34 0x02 0x04 0x0B 0x5D      |
|              |          | т               | 0x02 0x14 0x00 0x04 0x00 0x34 0x02 0x04 0x0C 0x5E      |
|              | 書き<br>込み | 左               | 0x02 0x14 0x00 0x04 0x00 0x34 0x02 0x04 0x0D 0x5F      |
|              |          | 右               | 0x02 0x14 0x00 0x04 0x00 0x34 0x02 0x04 0x0E 0x60      |
|              |          | ソース             | 0x02 0x14 0x00 0x04 0x00 0x34 0x02 0x04 0x04 0x56      |
|              |          | 入力              | 0x02 0x14 0x00 0x04 0x00 0x34 0x02 0x04 0x15 0x67      |
|              |          | 自動              | 0x02 0x14 0x00 0x04 0x00 0x34 0x02 0x04 0x08 0x5A      |

タイミングチャート

| アナログ RGB |             |       |                |
|----------|-------------|-------|----------------|
| 信号       | 解像度(ドット)    | 縱横比   | リフレッシュレート (Hz) |
| VGA      | 640 x 480   | 4:3   | 60/72/75/85    |
| SVGA     | 800 x 600   | 4:3   | 60/72/75/85    |
| XCA      | 1024 x 768  | 4:3   | 60/70/75/85    |
| AGA      | 1152 x 864  | 4:3   | 75             |
|          | 1280 x 768  | 15:9  | 60             |
| WXGA     | 1280 x 800  | 16:10 | 60/75/85       |
|          | 1360 x 768  | 16:9  | 60             |
| Quad-VGA | 1280 x 960  | 4:3   | 60/85          |
| SXGA     | 1280 x 1024 | 5:4   | 60             |
| SXGA+    | 1400 x 1050 | 4:3   | 60             |
| WXGA+    | 1440 x 900  | 16:10 | 60             |
| UXGA     | 1600 x 1200 | 4:3   | 60             |
| HD       | 1280 x 720  | 16:9  | 60             |
| MAC 13"  | 640 x 480   | 4:3   | 67             |
| MAC 16"  | 832 x 624   | 4:3   | 75             |
| MAC 19"  | 1024 x 768  | 4:3   | 75             |
| MAC 21"  | 1152 x 870  | 4:3   | 75             |

| HDMI         |             |            |                |
|--------------|-------------|------------|----------------|
| 信号           | 解像度(ドット)    | 縦横比        | リフレッシュレート (Hz) |
| VGA          | 640 x 480   | 4:3        | 60             |
| SVGA         | 800 x 600   | 4:3        | 60             |
| XGA          | 1024 x 768  | 4:3        | 60             |
|              | 1280 x 768  | 15:9       | 60             |
| WXGA         | 1280 x 800  | 16:10      | 60             |
|              | 1360 x 768  | 16:9       | 60             |
| Quad-VGA     | 1280 x 960  | 4:3        | 60             |
| SXGA         | 1280 x 1024 | 5:4        | 60             |
| SXGA+        | 1400 x 1050 | 4:3        | 60             |
| WXGA+        | 1440 x 900  | 16:10      | 60             |
| HDTV (1080p) | 1920 x 1080 | 16:9       | 50 / 60        |
| HDTV (1080i) | 1920 x 1080 | 16:9       | 50 / 60        |
| HDTV (720p)  | 1280 x 720  | 16:9       | 50 / 60        |
| SDTV (480p)  | 720 x 480   | 4:3 / 16:9 | 60             |
| SDTV (576p)  | 720 x 576   | 4:3 / 16:9 | 50             |
| SDTV (480i)  | 720 x 480   | 4:3 / 16:9 | 60             |
| SDTV (576i)  | 720 x 576   | 4:3 / 16:9 | 50             |

| 3D(HDMI 信号を含む)                                                                                                    |            |            |                   |
|----------------------------------------------------------------------------------------------------|------------|------------|-------------------|
| 信号                                                                                                    | 解像度(ドット)   | 縦横比        | リフレッシュレート (Hz)    |
| SVGA                                                                                                    | 800 x 600  | 4:3        | 60* / 120**       |
| XGA                                                                                                    | 1024 x 768 | 4:3        | 60* / 120**       |
| HD                                                                                                    | 1280 x 720 | 16:9       | 50* / 60* / 120** |
| WXGA                                                                                                    | 1280 x 800 | 16:9       | 60* / 120**       |
| ビデオ信号用                                                                                                    |            |            |                   |
| 信号                                                                                                    | 解像度(ドット)   | 縦横比        | リフレッシュレート (Hz)    |
| SDTV (480i)***                                                                                                    | 720 x 480  | 4:3 / 16:9 | 60                |
| * 60 Hz 信号は、横に並べる、上 - 下、フレームシーケンシャル フォーマットでサポートされて<br>い<br>ます。<br>*** 120 Hz 信号は、フレームシーケンシャルフォーマットでのみサポートされています。<br>*** ビデオ信号 (SDTV 480i) は、フレームシーケンシャル フォーマットでのみサポートされて<br>い<br>ます。 |            |            |                   |

| HDMI 3D         |               |      |                |  |  |
|-----------------|---------------|------|----------------|--|--|
| フレームシーケンシ       | フレームシーケンシャル形式 |      |                |  |  |
| 信号              | 解像度(ドット)      | 縦横比  | リフレッシュレート (Hz) |  |  |
| 1080p           | 1920 x 1080   | 16:9 | 23.98/24       |  |  |
| 720p            | 1280 x 720    | 16:9 | 50/59.94/60    |  |  |
| <b>横に並べる</b> 形式 |               |      |                |  |  |
| 信号              | 解像度(ドット)      | 縦横比  | リフレッシュレート (Hz) |  |  |
| 1080i           | 1920 x 1080   | 16:9 | 50/59.94/60    |  |  |
| 上-下形式           |               |      |                |  |  |
| 信号              | 解像度(ドット)      | 縦横比  | リフレッシュレート (Hz) |  |  |
| 1080p           | 1920 x 1080   | 16:9 | 23.98/24       |  |  |
| 720p            | 1280 x 720    | 16:9 | 50/59.94/60    |  |  |

| コンポーネントビデオ   |             |            |                |
|--------------|-------------|------------|----------------|
| 信号           | 解像度(ドット)    | 縦横比        | リフレッシュレート (Hz) |
| HDTV (1080p) | 1920 x 1080 | 16:9       | 50 / 60        |
| HDTV (1080i) | 1920 x 1080 | 16:9       | 50 / 60        |
| HDTV (720p)  | 1280 x 720  | 16:9       | 50 / 60        |
| SDTV (480p)  | 720 x 480   | 4:3 / 16:9 | 60             |
| SDTV (576p)  | 720 x 576   | 4:3 / 16:9 | 50             |
| SDTV (480i)  | 720 x 480   | 4:3 / 16:9 | 60             |
| SDTV (576i)  | 720 x 576   | 4:3 / 16:9 | 50             |

| コンポジットビデオ |     |                |  |  |
|-----------|-----|----------------|--|--|
| 信号        | 縦横比 | リフレッシュレート (Hz) |  |  |
| NTSC      | 4:3 | 60             |  |  |
| PAL       | 4:3 | 50             |  |  |
| PAL60     | 4:3 | 60             |  |  |
| SECAM     | 4:3 | 50             |  |  |

# プロジェクターの仕様

( 子) 仕様はすべて予告なく変更されることがあります。

(\_\_\_\_ お住まい地域によっては、販売されていないモデルもあります。

| 仕様              |                                |
|-----------------|--------------------------------|
| 解像度             | 0.65" 1080p (1920 x 1080)      |
| 投写率             | 0.69~0.83                      |
| ディスプレイ システム     | 1-CHIP DMD                     |
| ランプのタイプ         | 240 W (RLC-118)                |
| 入力コネクタ          |                                |
| RGB 入力          | 1                              |
| コンポーネント入力       | RGB 入力と共有                      |
| コンポジット入力        | 1                              |
| オーディオ入力         | 1                              |
| Mini USB        | 1(ファームウェア アップグレード)             |
| HDMI (1.4a)     | 2                              |
| USB-C           | 1                              |
| 出力コネクタ          |                                |
| オーディオ出力         | 1                              |
| スピーカー           | 5 W                            |
| 制御端末            |                                |
| RS-232 シリアル コント | 9 ピン x 1                       |
| IR 受信機          | 1 (正面)                         |
|                 |                                |
| 純量              | 2.7 Kg (5.95 lbs)              |
| 電気              |                                |
| 電源              | AC 100–240V、50–60 Hz           |
| 消費電力            | STD : 310 W(最大)、< 0.5 W(スタンバイ) |
| 環境要件            |                                |
| 動作温度範囲          | 0°C–40°C(海抜 0 m)               |
|                 | 0–1499 m (5°C–35°C)            |
| 操作高度            | 5°C-25°C で 1500–3000 m         |
|                 | (高地対応モードオン)                    |
| 動作相対湿度          | 10%-90%(結露なきこと)                |

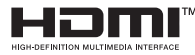

™ HDMI、HDMI High-Definition Multimedia Interfaceという 語、HDMIのトレードドレスおよびHDMIのロゴは、HDMI Licensing Administrator, Inc.の商標または登録商標です。

著作権情報

### 著作権

Copyright © 2018。All rights reserved。本書のいかなる部分も、ViewSonic Corporation の事前の書面による同意なく、電子的、機械的、磁気的、光学的、化 学的、手動その他の手段を問わず、複製、転載、改変、検索システムへの保存、 他言語またはコンピュータ言語への翻訳を行うことはできません。

### おことわり

ViewSonic コーポレーションは、明示的または暗示的を問わず、本書の内容に関して、特に保証、商業的可能性、特定目的への適合性に関しては、いかなる表明または保証もいたしません。さらに、ViewSonic コーポレーションは本書を改定する 権利と、このような改定や変更についていかなる人物に対しても通知する義務を 負うことなく内容を変更できる権利を有しています。

\*DLP、Digital Micromirror Device (DMD) は、Texas Instruments の商標です。その他の著作権は各社または各組織に帰属します。

## カスタマーサポート

技術サポートまたは製品サービスについてはウェブサイトをご覧ください。
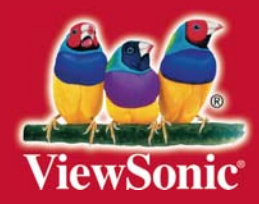